# 参考資料-1 道路ネットワークデータ

交通流推計用の道路ネットワークデータとしては、柴崎ら<sup>1)2)</sup>が作成した道路情報便覧<sup>3)</sup>をもとに したネットワークデータを基本とし、新規道路整備の貨物車交通流動の変化の把握を容易にするた め、現況のネットワークだけではなく、H42年の将来計画ネットワークを追加した。以下にネット ワークデータの概要を説明する。

#### 1. リンクデータの種類

ネットワークデータは、各道路について表1.1に示す3種類のリンクデータを設定しており、さらにそれらのリンクデータの設定の組み合わせにより分析に用いるためのネットワークデータとしている。

| リンクデータの種類    | 内容                      |
|--------------|-------------------------|
| 基礎リンクデータ     | リンクの基礎情報                |
| 甘大批社田川ンクデータ  | 経路選択モデルを用いて貨物ODデータをネットワ |
| 基本推訂用リンクケーク  | ーク上に推計する際に必要となるデータ      |
| 物法八七田川シンカデータ | 様々な視点から物流に関する分析を行うために必要 |
| 初加力が用サンクノーク  | となるリンクデータ               |

表1.1 リンクデータの種類と内容

#### 2. 対象道路

対象ネットワークは、表 1.2 に示す道路交通センサスで対象としている道路網と同程度のネットワークとなっている。

| No. | 道路種別         |  |  |  |  |  |  |  |  |  |  |  |
|-----|--------------|--|--|--|--|--|--|--|--|--|--|--|
| 1   | 高速自動車国道      |  |  |  |  |  |  |  |  |  |  |  |
| 2   | 都市高速道路       |  |  |  |  |  |  |  |  |  |  |  |
| 3   | 一般国道         |  |  |  |  |  |  |  |  |  |  |  |
| 4   | 主要地方道(都道府県道) |  |  |  |  |  |  |  |  |  |  |  |
| 5   | 主要地方道(指定市市道) |  |  |  |  |  |  |  |  |  |  |  |
| 6   | 一般都道府県道      |  |  |  |  |  |  |  |  |  |  |  |
| 7   | 指定市の一般市道     |  |  |  |  |  |  |  |  |  |  |  |

表1.2 平成17年度道路交通センサスにおける道路種別

また、貨物車による貨物流動をより正確に把握するために上記道路以外の港湾部の道路やフェリーに よる輸送を反映することを前提として「臨港道路」及び「フェリー航路」を対象としている。

### 3. 各種リンクデータ項目

(1) 基礎リンクデータ

リンクの基礎的な情報は、表1.3に示すデータ項目が設定されている。

| データ項目      | 内容                      |
|------------|-------------------------|
| リンク番号      |                         |
| 起点ノード      | リンクの起点ノードのノード番号、座標      |
| 終点ノード      | リンクの終点ノードのノード番号、座標      |
| リンク長       | リンク長 (km)               |
| センサス番号     | 平成 17 年度道路交通センサスの調査区間番号 |
| 路線番号       |                         |
| 道路名称       |                         |
| 道路種別       |                         |
| 都道府県番号     |                         |
| 市区町村番号     |                         |
| 車線数        |                         |
| 沿道状況       | DID 、DID 以外             |
| 既設・計画コード   | 既設道路か計画道路かを示すコード        |
| 11、ノク毎別コード | 道路の種類(臨港道路、フェリー航路など)を示す |
| ノノノノ理加ユニート | コード                     |

表1.3 基礎リンクデータの項目と内容

#### (2) 基本推計用リンクデータ

経路選択モデルでは、経路別あるいはリンク別の"一般化費用"を求めることにより経路選択を行う ことから、基本推計用リンクデータには、"速度データ"と"料金データ"を設定している(表 1.4)。(経 路選択に必要なリンク長等は、基礎リンクデータで設定)

なお、"速度データ"に関しては、現況の混雑状況を反映できる"現況速度"と、混雑の影響を受けず 自由に走行が可能な速度として"規制速度"についても設定している。

表1.4 基本推計用リンクデータの項目と内容

| デー | タ項目        | 内容                       |
|----|------------|--------------------------|
| 油座 | 現況速度       | 現況の混雑状況を反映できる速度(km/h)    |
| 述反 | 規制速度       | 混雑の影響を受けずに走行が可能な速度(km/h) |
| 有料 | フラグ        | 有料道路か有料道路でないか            |
| 彬  | <b>∤</b> 金 | 有料道路料金(円/km or 円)        |

#### (3)物流分析用リンクデータ

物流に関する分析の中で、特に国際物流に関する分析においては、背高コンテナ積載車やフル積載コ ンテナ積載車の利用可能な経路が限定されるという状況がある。そこで、これらを反映した分析を可能 にするため、それぞれのコンテナ車の通行が可能かどうかのフラグを設定している。また、これらのコ ンテナ車ではないノーマル海上コンテナ車の通行が可能かどうかについてもフラグを設定している。各 種コンテナ車の定義は表 1.5 のとおりである。

| コンテナ車の種類    | 定義                          |
|-------------|-----------------------------|
| 北古っい二十市     | コンテナを積載した状態で車両の高さが 4.1m となる |
| 自同コンノノ甲     | 背高海上コンテナ用セミトレーラ連結車          |
|             | フル積載した ISO 規格海上コンテナを積載した海上  |
| フル積載コンテナ車   | コンテナ用セミトレーラ連結車 (コンテナ重量のみで   |
|             | 20t を超える)                   |
| ノーマル海上マンテナ市 | 背高コンテナ車、フル積載車コンテナ以外の海上コン    |
| ノーマル海上コンフリ単 | テナ用セミトレーラ連結車                |

表 1.5 各種コンテナ車の定義

また、国土交通省では、国際物流の強化を目的とし、国際物流基幹ネットワーク4を設定しているものの、そのネットワーク内にも通行支障区間が存在していることから、これらの状況を反映させるために、この該当するリンクにフラグを設定している(表 1.6)。

| データ項目   | 内容                     |
|---------|------------------------|
| フル積載フラグ | フル積載コンテナ車の通行の可否        |
| 背高フラグ   | 背高コンテナ車の通行の可否          |
| ノーマルフラグ | ノーマル海上コンテナ車の通行の可否      |
| 国際物流コード | 国際物流基幹ネットワークの指定状況(自動車専 |
|         | 用道路、一般道路、ネットワーク外)      |
| 支障区間コード | 国際物流基幹ネットワーク内の通行支障区間番号 |
| 通行支障コード | 国際物流基幹ネットワーク内の国際コンテナ通行 |
|         | 支障要因                   |

表1.6 物流分析用リンクデータの項目と内容

# 4. 現況ネットワークに関する各種リンクデータ設定

# (1)基礎リンクデータ

リンクの基礎的な情報に関しては、道路情報便覧をもとに表 1.7 に示す設定となっている。

| データ項目     | 設定方法                                                              |  |  |  |  |  |  |  |  |
|-----------|-------------------------------------------------------------------|--|--|--|--|--|--|--|--|
| リンク番号     |                                                                   |  |  |  |  |  |  |  |  |
| 起点ノード     | ・道路情報便覧ネットワークデータを活用(※1)                                           |  |  |  |  |  |  |  |  |
| 終点ノード     | 逗呵 IF W 区 見 イン デン イノー ア と 伯 / T ( A 1 )                           |  |  |  |  |  |  |  |  |
| リンク長      |                                                                   |  |  |  |  |  |  |  |  |
| センサス番号    | <ul> <li>・該当するリンクに平成 17 年度道路交通センサスの調査区間番号を</li> <li>設定</li> </ul> |  |  |  |  |  |  |  |  |
| 路線番号      | <ul> <li>・道路情報便覧ネットワークデータを活用</li> </ul>                           |  |  |  |  |  |  |  |  |
| 送收友升      | <ul> <li>・センサス番号を介して道路交通センサスデータから設定</li> </ul>                    |  |  |  |  |  |  |  |  |
| 担始石 你     | ・センサス対象外の道路については未設定                                               |  |  |  |  |  |  |  |  |
|           | ・道路情報便覧における道路種別と道路交通センサスにおける道路種                                   |  |  |  |  |  |  |  |  |
|           | 別の2種類を設定                                                          |  |  |  |  |  |  |  |  |
|           | ・道路情報便覧における道路種別:道路情報便覧ネットワークデータ                                   |  |  |  |  |  |  |  |  |
| 道路種別      | を活用(※1)                                                           |  |  |  |  |  |  |  |  |
|           | ・道路交通センサスにおける道路種別:センサス番号を介して道路交                                   |  |  |  |  |  |  |  |  |
|           | 通センサスデータから設定                                                      |  |  |  |  |  |  |  |  |
|           | ・センサス対象外の道路は"その他"に設定                                              |  |  |  |  |  |  |  |  |
| 都道府県番号    | 一道吹唐却何覧之いトロークデータなど田                                               |  |  |  |  |  |  |  |  |
| 市区町村番号    | 「坦邱旧報便見不ツトワークノータを佔用                                               |  |  |  |  |  |  |  |  |
| 車線数       | - センサフ委号な企して送吸な通センサフデータかく 売今                                      |  |  |  |  |  |  |  |  |
| 沿道状況      | ・ビンリハ番方を介して道路交通ビンリハノータがら設定                                        |  |  |  |  |  |  |  |  |
| 町乳、乳面っ、ド  | ・各リンクについて【1:既設道路、2:フェリー航路、3:計画道                                   |  |  |  |  |  |  |  |  |
| 成設・計画ユート  | 路、4:アクセスリンク、5:ダミーリンク】を設定(※1)                                      |  |  |  |  |  |  |  |  |
|           | ・各リンクについて【1:H16 道路情報便覧リンク、2:臨港道路[既                                |  |  |  |  |  |  |  |  |
| リンク毎回っ… ど | 設]、3:臨港道路[計画]、4:計画道路、5:フェリー航路(取付                                  |  |  |  |  |  |  |  |  |
| ノンク 悝別コート | 航路)、6:ランプ(首都高、阪高等)、7:アクセスリンク、8:                                   |  |  |  |  |  |  |  |  |
|           | ダミーリンク】を設定                                                        |  |  |  |  |  |  |  |  |

表 1.7 基礎リンクデータの設定

# ※1:ネットワークデータにおける各種データの設定方法

# ① リンク起終点ノード

平成 16 年度道路情報便覧 DB の「span TABLE S-kosaten, E-kosaten」より発ノード、着ノ ードを設定した。

また、起点・終点ノード位置座標については、道路情報便覧付図を基に位置を特定しデジタ イザーを用いて座標を設定した。

# ② リンク長

平成16年度道路情報便覧DBの「span TABLE spancho」よりリンク長を設定した。

# ③ 道路種別

| 衣 1.8 | <b>坦始</b>   新   知   見にわける   日 始     別 |
|-------|---------------------------------------|
| No.   | 道路種別                                  |
| 1     | 高速自動車国道等                              |
| 2     | 一般国道                                  |
| 3     | 都市高速道路                                |
| 4     | 主要地方道                                 |
| 5     | 一般都道府県道                               |
| 6     | 指定市道                                  |
| 7     | 市町村道                                  |
| 8     | その他                                   |

キュ の 学取 桂却 (再覧) マネッキア 学取 任同

# ④ 既設·計画

既設道路、フェリー航路、計画道路について下記のとおり設定した。

:道路情報便覧リンク+臨港道路[既設]+ランプ(首都高・阪高等) 既設道路 

- フェリー航路 : 道路情報便覧の国道フェリー+フェリー航路(取付航路) +アクセ スリンクのフェリー航路)
- :臨港道路[計画]+計画道路 計画道路

### (2) 基本推計用リンクデータ

経路選択に用いる基本推計用リンクデータについては、表1.9に示す設定となっている。

| データ項目 | 設定方法                              |
|-------|-----------------------------------|
|       | ・平成17年度道路交通センサスデータより、都道府県別、道路種別別、 |
| 述皮    | 車線数別、DID内外別の速度を設定(※2)             |
| 料金    | ・道路情報便覧ネットワークデータを活用(※3)           |

表 1.9 基本推計用リンクデータの設定

## ※2:現況速度の設定方法

平成17年度道路交通センサスデータより、都道府県別、道路種別別、車線数別、DID内外別の速度 を設定。各指標の内容は表1.10に示すとおりである。

また、これら4つの指標による速度設定表を次頁の表1.11に示す。

| 指標            | 内容                              |
|---------------|---------------------------------|
|               | [主要地方道・一般都道府県道・指定市道・市町村道]       |
| 和法院间          | 平成 16 年度道路情報便覧の「都道府県コード」        |
| 郁垣府乐          | [高速自動車国道·一般国道·都市高速道路]           |
|               | 当該道路が位置する都道府県                   |
| 道路種別          | 平成16年度道路情報便覧の「道路種別」             |
| 車線数           | 平成16年度道路情報便覧の「道路幅員」より2車線と多車線に分類 |
| <b>DID</b> 内外 | DID 内に当該道路が位置するかどうか(一部でも可)で分類   |

表 1.10 速度設定に関する指標

| による速度設定  |
|----------|
| DID内外别   |
| ×        |
| 「車線数別」   |
| $\times$ |
| 「道路種別」   |
| ×        |
| 「都道府県別」  |
| 表 1. 11  |

|                                                     |        | D内               | 23.7 | 20.2 | 24.5 | 23.4 | 23.5 | 19.2 | 16.2 | 18.9 | 29.0 | 29.4 | 16.4 | 25.3 | 17.6 | 21.2 | 22.5 | 17.5 | 14.3 | 18.9 | 6.5  | 21.1 | 21.5 | 20.3 | 20.3 | 27.7 | 34.7 | 14.4 | 21.1 | 23.4 | 21.7 | 25.8 | 30.6 | ı    | 18.9 | 21./         | 24.0          | 0.01          | 28.9                  | 1.11 | 13.4 | 19.0 | 15.6 | 15.1 | 29.5 | 15.8 | 19.2 | 25.0 | 0.00  | 2U.2        |
|-----------------------------------------------------|--------|------------------|------|------|------|------|------|------|------|------|------|------|------|------|------|------|------|------|------|------|------|------|------|------|------|------|------|------|------|------|------|------|------|------|------|--------------|---------------|---------------|-----------------------|------|------|------|------|------|------|------|------|------|-------|-------------|
|                                                     | 多車線    | 0                | 41.6 | 42.4 | 45.5 | 41.7 | 17.3 | 24.9 | 42.1 | 37.5 |      |      | 35.8 |      | 39.4 | 48.9 | 26.3 | 21.4 | 30.1 | 48.7 | 32.1 | 14.7 | 36.4 | 42.4 | 33.6 |      | 52.2 | 43.1 |      | 47.6 | 28.1 |      |      |      | 29.1 | 2.02         | 39.8<br>00 0  | 32.3          | 33.U                  | 18.0 | 28.1 | 29.3 |      | 38.4 | 40.9 | 18.6 |      | 1.00 | 30.1  | 34.3        |
| -般<br>奇県道<br>(下                                     |        | DID              |      |      |      |      |      |      |      |      | -    | 1    |      | I    |      |      |      |      |      |      |      |      |      |      |      | T    |      |      | -    |      |      | T    | T    | I    |      |              |               |               |                       |      |      |      | I    |      |      |      | I    | I    |       |             |
| ■<br>1<br>1<br>1<br>1<br>1<br>1<br>1<br>1<br>1<br>1 |        | DID内             | 37.9 | 32.4 | 27.5 | 32.4 | 37.8 | 30.7 | 29.2 | 24.4 | 30.3 | 28.4 | 22.7 | 28.3 | 18.1 | 21.4 | 30.4 | 29.2 | 25.2 | 29.4 | 23.1 | 26.9 | 31.7 | 22.3 | 24.2 | 26.8 | 24.2 | 22.7 | 18.0 | 23.5 | 20.7 | 23.4 | 27.6 | 30.0 | 27.0 | 21.3         | 1.62          | 5.1.2<br>0.00 | 21.2                  | 24.9 | 25.9 | 25.3 | 29.9 | 27.2 | 28.2 | 31.1 | 31.0 | 32.8 | ZU.D  | 0.02        |
|                                                     | 2車線    | 0 <del>9</del> 1 | 48.3 | 41.8 | 43.4 | 40.2 | 38.4 | 38.3 | 37.2 | 35.3 | 38.6 | 35.5 | 32.9 | 39.6 | 33.2 | 29.0 | 36.2 | 33.9 | 37.2 | 36.7 | 38.1 | 35.1 | 33.5 | 33.0 | 33.9 | 36.5 | 36.8 | 39.6 | 29.2 | 40.3 | 24.7 | 33.2 | 39.0 | 34.8 | 28.7 | 34.6         | 40.0          | 2.82          | 31.2                  | 35.8 | 38.3 | 33.4 | 36.7 | 36.5 | 35.3 | 36.9 | 35.3 | 37.1 | 31./  | 0''S        |
|                                                     |        | DIC              | 3.6  | 0.0  | :0.3 | 2.4  | 3.6  | 3.8  | 8.0  |      | 2.3  | 6.0  | 3.9  | 0.5  | 7.7  | 1.0  | 5.4  | 2.3  | 2.2  | 9.0  | 8.2  | 4.9  | 4.0  | 2.2  | 9.7  | 4.0  | 8.9  | 9.9  | 0.6  | 1.2  | 9.2  | 3.7  | 0.3  | 5.7  | 5.3  | 2.2          | 1.4           | 4.5           | 7.0                   | 4./  | 3.1  | 4.0  | 7.1  | 8.5  | 8.9  | 6.5  | 8.4  | 5.9  | 0.0   | Ŋ.          |
|                                                     | 巨線     | DID内             | 2    |      |      |      | 2    | 2    | -    | 1    | 2    | 2    | 2    | 2    | 1    | 2    | ~    | 2    | ~    | -    |      |      | ~    | ~    | 1    | ~    | 2    | -    | 2    | 2    | -    | ~    | ~    | -    |      |              |               |               |                       |      |      | ~    | 4    |      |      |      |      |      | - 0   |             |
| 19月                                                 | ₩<br>1 | DID外             | 40.9 | -    | 40.2 | 44.0 | 49.7 | 37.5 | 37.7 | 35.0 | 34.3 | 36.8 | 35.6 | 47.1 | 36.2 | 31.1 | 30.8 | 31.0 | 44.3 | 19.6 | 10.8 | 28.3 | 28.0 | 23.3 | 35.8 | 49.4 | 32.2 | 45.7 | 27.1 | 40.2 | I.   | -    | 33.0 | I    | 29.1 | 33.2         | 29.5          | 32.1          | 31.8                  | 35.3 | 44.8 | 37.6 | 1    | 32.6 | 46.2 | 39.9 | 59.1 | 61.5 | 19.0  | 04.0        |
| 主要地方词                                               |        | 内                | 37.2 | 31.2 | 29.3 | 33.1 | 32.9 | 28.0 | 29.4 | 27.7 | 29.1 | 24.3 | 22.7 | 25.5 | 17.6 | 21.2 | 30.1 | 27.9 | 27.9 | 28.9 | 25.2 | 28.9 | 34.4 | 22.5 | 23.6 | 25.6 | 27.5 | 22.1 | 17.7 | 24.1 | 22.6 | 24.0 | 29.4 | 33.3 | 26.3 | C.12         | 0.0.7<br>1.01 | 2.2<br>90     | 28.0                  | 26.5 | 27.2 | 26.4 | 28.6 | 32.2 | 34.8 | 33.6 | 32.3 | 28.9 | 21.4  | 0.62        |
|                                                     | 2車線    | DII              | 48.6 | 41.8 | 44.3 | 43.3 | 40.7 | 40.0 | 41.3 | 36.7 | 41.0 | 34.8 | 33.4 | 41.3 | 34.0 | 30.1 | 37.7 | 36.4 | 40.5 | 38.2 | 38.4 | 35.8 | 37.6 | 34.7 | 34.4 | 37.0 | 36.8 | 39.4 | 34.9 | 41.5 | 34.4 | 37.6 | 40.9 | 38.3 | 33.7 | 39./         | 44.9          | 32.1          | 33./                  | 39./ | 40.5 | 35.1 | 37.7 | 39.9 | 37.2 | 41.7 | 40.2 | 43.4 | 35.0  | 39.4        |
|                                                     |        | DID              |      |      |      |      |      |      |      |      |      |      |      |      |      |      |      |      |      |      |      |      |      |      |      |      |      |      |      |      |      |      |      |      |      |              |               |               |                       |      |      |      |      |      |      |      |      |      |       |             |
|                                                     | m×.    | DID内             | 27.4 | 21.7 | 23.3 | 17.3 | 16.4 | 26.4 | 26.3 | 24.7 | 23.6 | 25.7 | 21.8 | 19.0 | 18.3 | 25.8 | 23.9 | 23.1 | 14.5 | 31.6 | 21.4 | 21.3 | 30.5 | 27.5 | 21.7 | 29.7 | 32.9 | 20.2 | 17.6 | 29.4 | 31.3 | 22.5 | 26.5 | 19.8 | 23.9 | 20.1         | 20.0          | 13.0          | 0.02                  | 23.4 | 18.2 | 23.6 | 29.8 | 23.5 | 18.9 | 24.8 | 27.2 | 21.3 | 7.1.2 | 22.0        |
|                                                     | 多車終    | D 91             | 39.4 | 34.7 | 41.0 | 46.2 | 45.8 | 45.3 | 34.7 | 38.1 | 40.4 | 45.3 | 37.0 | 39.6 | 29.6 | 50.2 | 33.9 | 38.1 | 31.1 | 46.1 | 35.3 | 30.3 | 52.2 | 37.2 | 31.7 | 47.5 | 58.0 | 27.9 | 34.5 | 68.7 | 51.6 | 43.8 | 37.3 | 29.2 | 50.0 | 48.6         | 49.7          | 39.9          | 41.9                  | 36.8 | 36.4 | 38.4 | 37.6 | 29.8 | 38.5 | 43.4 | 46.0 | 34.3 | 44.8  | 40.4        |
| -般国道計                                               |        | DI               | 39.6 | 32.2 | 26.7 | 32.1 | 30.8 | 27.8 | 29.0 | 28.5 | 31.6 | 26.0 | 24.3 | 27.0 | 23.7 | 21.6 | 34.2 | 29.1 | 29.4 | 31.8 | 27.5 | 24.2 | 30.3 | 25.7 | 25.5 | 29.6 | 25.7 | 27.2 | 20.3 | 26.1 | 24.2 | 28.3 | 27.5 | 32.1 | 27.6 | 29.3         | 0.10          | 24.7          | 20.9                  | 35.5 | 33.5 | 26.7 | 32.4 | 29.9 | 38.9 | 34.0 | 36.3 | 32.4 | 20.0  | 7.67        |
| 1                                                   | 巨線     | DID内             |      |      |      |      |      |      |      |      |      |      |      |      |      |      |      |      |      |      |      |      |      |      |      |      |      |      |      |      |      |      |      |      |      |              |               |               |                       |      |      |      |      |      |      |      |      |      |       |             |
|                                                     | 2Ē     | DID外             | 46.9 | 44.0 | 47.4 | 40.3 | 42.2 | 42.4 | 43.6 | 35.2 | 39.6 | 37.9 | 36.5 | 37.5 | 28.1 | 34.6 | 42.9 | 39.2 | 39.6 | 45.7 | 39.5 | 40.5 | 43.7 | 38.3 | 40.3 | 38.7 | 41.7 | 43.9 | 32.1 | 43.3 | 38.1 | 42.7 | 41.9 | 43.8 | 39.2 | 44.5         | 4/./          | 1.05          | 39.2                  | 45.0 | 45.0 | 39.7 | 38.7 | 42.3 | 40.4 | 44.7 | 43.7 | 42.8 | 41.2  | 44.0        |
|                                                     |        | D内               | -    | -    | -    | -    | -    | -    | -    | -    | -    | -    | 53.0 | 59.7 | 28.8 | 61.4 | 1    | -    | -    | -    | -    | -    | -    | -    | 60.0 | 1    | 1    | -    | 45.7 | 71.5 | -    | -    | 1    | 1    | 1    | 31.8         |               | -             |                       |      | 1    | 63.3 | 1    | 1    | -    | -    | -    | 1    |       | 43.4        |
|                                                     | 多車線    | IO .             |      |      |      |      |      |      |      |      |      |      |      |      |      |      |      |      |      |      |      |      |      | _    |      |      |      |      | 41.5 | 72.2 |      | _    |      |      | 0 11 | 45.2         |               |               |                       |      |      |      |      |      |      |      |      |      | 0.0   | 04.3        |
| 這道路                                                 |        | DID外             | T    | -    | T.   | 1    | -    | -    | 1    | 1    | 1    | T    | T    | T    | T    | T    | I.   | 1    | T    | I    | I.   | T    | I    | T    | -    | T    | I    | T    |      |      | T    | T.   | T    | T    | I.   |              | ı             | 1             | I                     | I.   | I    | I.   | T    | T    | I    | T    | I    | I    | 1     |             |
| 都市高                                                 |        | DID内             |      |      |      |      | -    | -    | -    | -    | -    | -    | ī    | ī    | ı.   | 85.7 |      | -    | ī    | L    |      | ī    | -    |      | -    | ī    | I    | ī    | -    | -    | ı.   | ı.   | ı    | ī    |      |              | L             |               |                       |      | ı    | 1    | ī    | ī    | I    | ī    | ı    | ı    | 1     | 80.I        |
|                                                     | 2車絲    | D外               | -    | -    | 1    | 1    | -    | -    | -    | -    | -    | -    | -    | 1    | 1    | 1    | 1    | -    | 1    | 1    | 1    | 1    | -    | -    | -    | -    | 1    | 1    | -    | -    | 1    | 1    | -    | 1    | 1    |              | 1             |               | 1                     |      | 1    | 1    | 1    | 1    | 1    | 1    | 1    | 1    | 1     | 1           |
|                                                     |        | D                | 76.7 |      |      |      |      |      |      | 96.2 |      | 83.6 | 88.4 | 93.4 | 44.1 | 61.3 |      |      | 96.2 | 97.9 | 82.8 | 85.2 | 75.6 | 87.9 | 85.3 |      | 75.0 | 80.5 | 59.8 | 87.3 | 85.1 | 86.1 |      |      | 79.8 | 90.0         | / 3.0         |               |                       |      |      | 85.3 |      |      | 77.8 | 79.6 |      |      | / 6./ | c.0/        |
|                                                     | 車線     | DID              | 1    | -    | -    | -    | - 6  | - 8  | -    | 2    | -    | 2    | 0    | _    | 0    | 10   | 1    | -    | +    | 2    | t    | 2    | 2    | 0    | 3    | - 1  | 7    | 0    | 1    | 3    | 8    |      | 1    | -    | _    | ~            | 2             | '             | 1                     | 1    | I    |      | 1    | 1    | 0    | +    | '    | 1    |       | +           |
| 頭運                                                  | AH.    | DID外             | 92.  | 86.4 | :06  | 87.  | 84.  | 82.3 | 92.3 | 91.  | 91.  | 88.  | 75.0 | 91.  | 26.0 | 83.  | 94.  | 92.  | 94.  | 90.  | 81.  | 78.  | . 77 | 87.0 | 74.  | 78.  | 88.  | 79.  | 72.  | 83.  | 43.  | I.   | ı    | 79.  | 75.  | - 60<br>- 60 | 97.9          | 1             | 89.                   | .08  | I    | 84.  | 87.  | 81.  | 79.3 | 70.  | 78.  | .9/  | 13.   | 04·         |
| 高速<br>自動車回                                          |        | D内               | -    | -    | -    | -    | -    | 76.1 | -    | -    | -    | -    | 1    | 1    | 1    | 1    |      | -    | 1    | -    | 1    | 1    | -    | 1    | -    | 1    | -    | 1    | -    | -    | 1    | -    | 1    | 1    | ,    |              | ,             |               |                       |      | 1    | 1    | 1    | 1    | -    | 1    | ,    | ,    | -     | 1.0.1       |
|                                                     | 2車線    | D                | 69.0 |      | 85.1 | 73.1 | 75.8 | 74.7 | 77.1 |      |      | 68.9 |      |      |      |      | 81.6 | 85.9 |      |      |      | 69.7 | 75.1 |      |      | 71.4 |      | 69.9 |      |      |      |      | 67.8 | 68.3 | 68.2 | 69.1         | 100           | 09.0          |                       | 69.4 | 65./ |      |      |      | 57.4 | 67.8 | 57.4 |      | 0.1   | 11.3        |
|                                                     |        | DID              |      | T    |      |      |      |      |      | I    | I    |      | T    | I    | 1    | 1    |      |      | 1    | I    | -    |      |      | T    | I    |      | I    |      | 1    | -    | 1    | T    |      |      |      |              | -             | ļ             | I                     |      |      | T    | T    | T    |      |      |      | 1    | 1     |             |
| 都道府県                                                | 車線数    | DID種別            | 北海道  | 青森県  | 岩手県  | 宮城県  | 秋田県  | 山形県  | 福島県  | 茨城県  | 栃木県  | 群馬県  | 埼玉県  | 千葉県  | 東京都  | 神奈川県 | 新潟県  | 富山県  | 石川県  | 福井県  | 山梨県  | 長野県  | 岐阜県  | 静岡県  | 愛知県  | 三重県  | 滋賀県  | 京都府  | 大阪府  | 兵庫県  | 奈良県  | 和歌山県 | 鳥取県  | 島根県  | 岡山県  |              | 田口派           | 商用采           | 御<br>一<br>一<br>一<br>一 | 変残県  | 局知県  | 福岡県  | 在賀県  | 長崎県  | 熊本県  | 大分県  | 回崎県  | 鹿児島県 | 注語系   | E<br>I<br>I |
|                                                     | L      | L                |      |      |      |      |      | L    |      |      |      |      |      |      |      |      |      |      |      |      |      |      |      |      |      |      |      |      |      |      |      |      |      |      |      |              |               |               |                       |      |      |      |      |      |      |      |      |      |       | Г           |

# ※3:道路情報便覧ネットワークデータにおける料金データの設定方法

高速自動車国道(一部区間を除く)および一般有料道路に対しては、有料料金および有料フ ラグを設定した。また、有料料金が均一である高速自動車国道の一部区間および都市高速道路 については、ランプを付加して、ランプに有料料金および有料フラグを設定した。有料料金に ついては、車種区分が「特大車」に相当する料金を設定する。路線別の有料料金を表 1.12 に示 す。また、料金フラグが未設定の有料道路を表 1.13 に示す。

| 路線      |      | 料金制度 | 有料料金                                                                                           |
|---------|------|------|------------------------------------------------------------------------------------------------|
| 高速自動車国道 |      | 対距離制 | 67.7 円/km<br>(※ターミナルチャージは除く)                                                                   |
|         |      | 固定料金 | 対象となる各区間の料金に従う                                                                                 |
| 都市高速道路  | 首都高速 | 固定料金 | <ol> <li>1,400円(東京線)</li> <li>1,200円(神奈川線)</li> <li>800円(埼玉線)</li> <li>(※特定料金区間は除く)</li> </ol> |
|         | 阪神高速 |      | <ul><li>1,400円(阪神東線)</li><li>1,000円(阪神西線、阪神南線)</li><li>(※特定料金区間は除く)</li></ul>                  |
| 一般有料道路  |      | 固定料金 | 各路線の料金に従う                                                                                      |

表 1.12 路線別の有料料金

表 1.13 有料フラグ未設定の有料道路

| 神戸淡路鳴門自動車道(明石海峡大橋) | 西瀨戸自動車道(来島海峡大橋) |
|--------------------|-----------------|
| 神戸淡路鳴門自動車道(大鳴門橋)   | 中国・九州自動車道(関門橋)  |
| 瀬戸中央自動車道(瀬戸大橋)     | 関門トンネル          |
| 西瀨戸自動車道(新尾道大橋)     | 東京湾横断道路(アクアライン) |
| 西瀬戸自動車道(多々羅大橋)     |                 |

### (3)物流分析用リンクデータ

各種物流分析に用いるための物流分析用リンクデータについては、表1.14に示す設定となっている。

| データ項目   | 設定方法                      |  |  |  |  |
|---------|---------------------------|--|--|--|--|
| フル積載フラグ |                           |  |  |  |  |
| 背高フラグ   | ・道路情報便覧ネットワークデータデータを活用    |  |  |  |  |
| ノーマルフラグ |                           |  |  |  |  |
| 国際物流コード |                           |  |  |  |  |
| 支障区間コード | ・国土交通省が公表している情報をもとに設定(※4) |  |  |  |  |
| 通行支障コード |                           |  |  |  |  |

表 1.14 物流分析用リンクデータの設定

なお、コンテナ車通行可リンクのみで構成したネットワークにおいて、孤立する発生点(取扱貨物量 のある市区町村)が生じる場合に、その発生点から最寄りのコンテナ車交通可リンクまでを直線で結ん だアクセスリンクを設定。

#### ※4:国際物流基幹ネットワーク関連データの設定方法

### ① 国際物流コード

国土交通省が公表している、「国際標準コンテナ車が積み替えなく通行できる幹線道路ネットワーク (国際物流基幹ネットワーク)」に基づき表 1.15 の判別コードを設定した。

表 1.15 国際物流基幹ネットワークコード

| コード | 名称      | 内容                     |
|-----|---------|------------------------|
| 0   | ネットワーク外 | 国際物流基幹ネットワーク以外のリンク     |
| 1   | 自動車専用道路 | 国際物流基幹ネットワークのうち自動車専用道路 |
| 2   | 一般道     | 国際物流基幹ネットワークのうち一般道     |

# ② 支障区間 C

上記国際物流基幹ネットワークのうち、国際標準コンテナ車が通行できない区間(47 区間)の区間番 号を設定した。

### ③ 通行支障 C

上記支障区間の支障内容を示すコードを表 1.16 のとおり設定した。

| コード | 支障内容  | 備考                  |
|-----|-------|---------------------|
| 0   | 古陪解消  | 通行支障区間コードが付いてい      |
| 0   | 义呼胜伯  | るリンク(平成 20 年 4 月現在) |
| 1   | 空間高不足 |                     |
| 2   | 幅員狭小  |                     |
| 3   | 耐荷重不足 |                     |
| 4   | 線形不良  |                     |
| 5   | 工作物障害 |                     |
| 6   | その他障害 |                     |

表 1.16 通行支障コード

### ≪<u>道路情報便覧ネットワークデータにおける通行支障区間関連データの設定方法</u>≫

### ① フル積載フラグ、背高フラグ、ノーマルフラグ

国際海上コンテナ積載車両(以後、海コン車と記す)の利用状況を分析・把握するにあたり、 下記の点を考慮し、制度としての「指定経路」や「指定道路」の設定状況に加え、各道路区間 の障害状況も加え、実態として海コン車が通行可能かどうかを判定した上で、「ノーマル海コン 車ネットワーク」、「フル積載車ネットワーク」、「背高コンテナ車ネットワーク」のネットワー クを想定し、それぞれに対応する、「フル積載フラグ」、「背高フラグ」、「ノーマルフラグ」の3 種類のフラグを設定した。

- ●「指定道路」であれば「最大限に積載した国際海上コンテナ積載車」(以後、フル積載車と記 す)の通行が可能。
- 「指定経路」であれば「40ft 背高コンテナの積載車」(以後、背高コンテナ車と記す)の通行 が可能。
- ●上記、「指定道路」・「指定経路」は、道路使用者の申請があって設定されるものであるため、
   「指定道路」・「指定経路」の設定がなされていない道路区間であっても、重量制限や上空障害
   等が条件を満たしていれば、物理的にはフル積載車や背高コンテナ車の通行が可能な道路区間が存在。
- ●「フル積載車や背高コンテナ車でない国際海上コンテナ積載車」(以後、ノーマル海コン車と 記す)の通行可能な道路区間も、重量制限や上空障害等の設定により判別が可能。

|                                                                           | 橋の等                                             | 級    | 活荷重                    |                                                                  |  |
|---------------------------------------------------------------------------|-------------------------------------------------|------|------------------------|------------------------------------------------------------------|--|
| 名称                                                                        | 道路の種類                                           | 等級   | 車道                     | 備考                                                               |  |
|                                                                           |                                                 |      | 単 问 何 里                |                                                                  |  |
| 明治 19 年 8 月<br>(1886 年)<br>国県道の築造標準<br>(内務省訓令第 13 号)                      | 国 道<br>県 道                                      | 規定なし | 規定なし                   |                                                                  |  |
| 大正8年12月(1919)                                                             | 街路                                              | 規定なし | 3,000 貫<br>(11,250kgf) | 4                                                                |  |
| 道路構造令および街路<br>構造令<br>(由致少会)                                               | 国道                                              | 規定なし | 2,100 頁<br>(7,875kgf)  | -                                                                |  |
| (円)伤目节)                                                                   | 府県道                                             | 規定なし | 1,700 頁<br>(6,375kgf)  |                                                                  |  |
| 大正 15 年 6 月(1926)                                                         | 街 路                                             | 一等橋  | 12ft                   |                                                                  |  |
| 道路構造に関する細則                                                                | 国 道                                             | 二等橋  | 8ft                    |                                                                  |  |
| 案<br>(内務省土木局)                                                             | 府県道                                             | 三等橋  | 6ft                    |                                                                  |  |
| 昭和14年2月(1939)<br>鋼道路橋設計示方書案                                               | 国道および小路<br>(I)等以上の街路                            | 一等橋  | 13ft                   | 幅員 8m 以上の街路                                                      |  |
| (内務省土木局)                                                                  | 府県道および小路<br>(Ⅱ)等以上の街路                           | 二等橋  | 9ft                    | 幅員 4m以上 8m未満の街路                                                  |  |
| 昭和 31 年 5 月(1956)<br>鋼道路橋設計示方書                                            | 一級国道、<br>二級国道<br>主要地方道                          | 一等橋  | 20tf (T-20)            | <ul><li>(注)</li><li>床および床組の設計</li><li>T荷重</li></ul>              |  |
| (建設省道路局長)                                                                 | 都道府県道<br>市町村道                                   | 二等橋  | 14tf (T-14)            | 主げたの設計<br>L荷重                                                    |  |
| 昭和 39 年 8 月(1964)<br>鋼道路橋設計示方書<br>(建設省道路局長)                               | 同                                               | F    | 同上                     |                                                                  |  |
| 昭和 47 年 3 月(1972)<br>道路橋示方書 I 共通編<br>(建設省都市局長,道                           | 一般国道、<br>都道府県道<br>市町村道                          | 一等橋  | 20tf (T-20)            | <ul><li>(注)</li><li>床および床組の設計</li><li>T荷重</li></ul>              |  |
| 路局長)                                                                      | 都道府県道<br>市町村道                                   | 二等橋  | 14tf (T-14)            | 主げたの設計<br>L荷重                                                    |  |
| 昭和48年4月(1973)<br>特定の路線にかかる<br>橋、高架の道路等の技<br>術基準について<br>(建設省都市局長、道<br>路局長) | 湾岸道路<br>高速自動車国道<br>その他                          |      | 43tf (TT-43)           |                                                                  |  |
|                                                                           | 一般国道、<br>都道府県道<br>市町村道                          | 一等橋  | 20tf (T-20)            | <ul><li>(注)</li><li>床および床組の設計</li><li>T荷重</li></ul>              |  |
| 昭和 55 年 2 月(1980)<br>道路橋示方書 I 共通編                                         | 都道府県道<br>市町村道                                   | 二等橋  | 14tf (T-14)            | 主げたの設計<br>L荷重                                                    |  |
| (建設省都市局長、迫<br>路局長)                                                        | 湾岸道路<br>高速自動車国道<br>その他                          |      | 43tf (TT-43)           | 昭和48年4月(1973)<br>特定の路線にかかる橋、高架<br>の道路等の技術基準について<br>(建設省都市局長道路局長) |  |
| 平成2年2月(1990)<br>道路橋示方書I共通編<br>(建設省都市局長、道<br>路局長)                          | 同 _                                             | E    | 同上                     |                                                                  |  |
| 平成5年11月(1993)<br>道路橋示方書I共通編<br>(建設省都市局長、道<br>路局長)                         | 高速自動車国道<br>一般国道<br>都道府県道<br>幹線市町村道等<br>その他の市町村道 |      | 設計自動車荷重<br>25tf        |                                                                  |  |

-----

# ■上空の高さについて

- 20ft、40ftの両コンテナ積載車とも、海コン車は高さが3.8mである。許可車両の高さは、「当該車両の通行位置における車両面から構造物、施設までの高さから0.2m差し引いたもの」と特殊車両通行許可限度算定要領にあることから、ノーマル海コン車とフル積載車の通行可能な道路区間の高さは4.0mと設定する。
- ・一方、背高コンテナ積載車は、高さが4.1mである。上記要領の記述に従い、背高コンテナ積載 車の通行可能な道路区間の高さは4.3mと設定する。

# ■幅員と曲線について

- ・特殊車両通行許可限度算定要領では、海コン車の通行が可能となる道路は、寸法がB以上(A 及びB)の条件を満たすことが必要とされている。
- ・従って、海コン車の通行に必要な幅員と曲線を次のように設定する。

車道幅員:分離している車道で幅員 3.5m 以上

:非分離の車道で幅員 5.0m 以上

曲線 : B以上 (A及びB)

# ■高速自動車国道、指定道路区間の扱い

- ・高速自動車国道及び指定道路は、新規格車の制限緩和により自由なフル積載車の通行が可能となっている。従って、高速自動車国道及び指定道路であれば、ノーマル海コン車とフル積載車は、無条件で通行可能と設定する。
- ・ 背高コンテナ車は、高速自動車国道と指定道路であっても、上空に障害があれば通行が不可能 と設定する。

# くネットワークの作成条件> ■ノーマル海コン車ネットワーク 基本ネットワークに対し、次の条件からノーマル海コン車ネットワークを抽出した。 i. 判定対象リンク: 道路情報便覧のデータにおいて指定道路となっていないリンク テーブル名「Span」フィールド名「Shitei」が"0" ※高速道路は無条件で指定道路に準ずるとする。 ii. 判定条件 a.上 空:指定道路:4.0m以上 ○分離・非分離の判断(仮定) $w = [L_Fukuin] + [R_Fukuin]$ 2.5≦w<5.0:非分離1車線(一方通行または交互通行)</li> 2. 5.0≦w<7.0:非分離2車線 3. 7.0≦w : 分離2車線以上 ここで w=2.5m未満の場合は、通行不能=ボトルネック ○上空障害の判断 テーブル名 「Joukuu」 分離の場合 フィールド名「L\_T300」、「L\_T175」、「L\_T150」、「C\_T」、「R\_T150」、「R\_T175」、 「R T300」、「Seigen」の値が"4.0m以上" 非分離の場合 フィールド名「L\_T150」、「C\_T」、「R\_T150」、「Seigen」の値が"4.0m以上"の場合 ※値が"0.0"の場合は指定道路としない。 分離・非分離共通 フィールド名「seigen」: "0.0"及び"4.0以上"の場合 b.橋梁:適用示方書が昭和31年以降の場合 テーブル名「Kyoryon」 フィールド名「Shihosho」の値がS311、S312、S481、H051、H052のどれか c.幅員:特殊車両通行許可限度算定要領により設定 テーブル名「Fukuin」 ・分離の場合 フィールド名 [Bunri]:1 フィールド名「Kudari」及び「Nobori」の値がどちらも"3.5m以上" ・非分離の場合 フィールド名 [Bunri]:2 フィールド名「Kudari」と「Nobori」の合算値が"5.0m以上" フィールド名「Nobori」の値が 0.0 のときは、「Kudari」が" 3.5m 以上" フィールド名「seigeni」の値が"0.0"または"2.5以上"の場合

d.曲線:通行条件が上り下りともAまたはBの場合 テーブル名「Kyokusen」

フィールド名「Kudari\_J11」及び「Nobori\_J11」の値がどちらも"1"または"2"

```
■フル積載コンテナ車ネットワーク
   基本ネットワークに対し、次の条件からフル積載コンテナ車ネットワークを抽出した。
 i. 判定対象リンク:道路情報便覧データにおいて指定道路となっていないリンク
   テーブル名「Span」フィールド名「Shitei」が"0"
     ※指定道路フラグが1のリンク及び高速道路は無条件で指定道路に準ずるとする。
 ii. 判定条件
  a.上空:指定道路:4.0m以上
   ○分離・非分離の判断
     w = [L_Fukuin] + [R_Fukuin]

    2.5≦w<5.0:非分離1車線(一方通行または交互通行)</li>

     2. 5.0≦w<7.0:非分離2車線

 7.0≦w :分離2車線以上

       ※ここで w=5m未満の場合は、通行不能=ボトルネック
   ○上空障害の判断: テーブル名「Joukuu」

    分離の場合

       フィールド名「L_T300」、「L_T175」、「L_T150」、「C_T」、「R_T150」、「R_T175」、
       「R_T300」、「Seigen」の値が"4.0m以上"
     ・非分離の場合
       フィールド名「L T150」、「C T」、「R T150」、「Seigen」の値が"4.0m以上"
     ・分離・非分離共通
       フィールド名「seigen」:" 0.0"及び" 4.0以上"の場合
  b.橋梁:適用示方書が昭和48年以降の場合 テーブル名「Kyoryon」
     フィールド名「Shihosho」の値が S481、H051、H052 のどれかの場合
  c. 幅員:特殊車両通行許可限度算定要領により設定 ※共通項目
    テーブル名「Fukuin」
    ・分離の場合 フィールド名 [Bunri]:1
       フィールド名「Kudari」及び「Nobori」の値がどちらも"3.5m 以上"
    ・非分離の場合 フィールド名 [Bunri]:2
       フィールド名「Kudari」と「Nobori」の合算値が"5.0m 以上"
       フィールド名「Nobori」の値が 0.0 のときは、「Kudari」が" 3.5m 以上"

    分離・非分離共通

       フィールド名「seigeni」の値が"0.0"または"2.5以上"の場合
  d.曲線:通行条件が上り下りともAまたはBの場合
                                   ※共通項目
     テーブル名「Kyokusen」
     フィールド名「Kudari_J11」及び「Nobori_J11」の値がどちらも"1"または "2"
```

■背高コンテナ車ネットワーク i. 判定対象リンク a.道路情報便覧で指定道路になっている(指定道路フラグが1)リンク テーブル名「Span」フィールド名「Shitei」が"1" 「上空」のみにより判定し、条件に合致しない場合は指定経路から除外する。 b. 道路情報便覧で指定道路になっていない(指定道路フラグが0)のリンク テーブル名「Span」フィールド名「Shitei」が"0" 「上空」、「橋梁」、「幅員」、「曲線」の全てで判定し、条件のどれかにひとつでも合致しない リンクを除外する。 ii. 判定条件 a.上 空:指定経路:4.3m以上 ○分離・非分離の判断  $w = [L_Fukuin] + [R_Fukuin]$ 1. 2.5≦w<5.0: 非分離1車線(一方通行または交互通行) 2. 5.0≦w<7.0:非分離2車線 : 分離2車線以上 3. 7.0≦w ※ここで w=2.5m未満の場合は、通行不能=ボトルネック ○上空障害の判断:テーブル名「Joukuu」 分離の場合 フィールド名「L\_T300」、「L\_T175」、「L\_T150」、「C\_T」、「R\_T150」、「R\_T175」、 「R\_T300」、「Seigen」の値が"4.3以上" 非分離の場合 フィールド名「L T150」、「C T」、「R T150」、「Seigen」の値が"4.3m以上"の場合 ※値が"0.0"の場合は指定道路としない。 分離・非分離共通 フィールド名「seigen」:"0.0"及び"4.3"以上の場合 b.橋梁:適用示方書が昭和31年以降の場合:テーブル名「Kyoryo」 フィールド名「Shihosho」の値が S311、S312、S481、H051、H052 のどれかの場合 c.幅員:特殊車両通行許可限度算定要領により設定 テーブル名「Fukuin」 ・分離の場合 フィールド名 [Bunri]:1 フィールド名「Kudari」及び「Nobori」の値がどちらも"3.5m以上" ・非分離の場合 フィールド名「Bunri」:2 フィールド名「Kudari」と「Nobori」の合算値が"5.0m以上" フィールド名「Nobori」の値が 0.0 のときは、「Kudari」が" 3.5m 以上" ・分離・非分離共通 フィールド名 [seigen] の値が" 0.0" または" 2.5 以上" の場合 d.曲線:通行条件が上り下りともAまたはBの場合 テーブル名「Kyokusen」 フィールド名「Kudari J11」及び「Nobori J11」の値がどちらも"1"または"2"の 場合

#### 5. 将来ネットワークに関する各種リンクデータ設定方法

#### (1) 将来ネットワークの作成

「道路情報便覧ネットワーク」には、全国の臨港道路計画及び東北・関東・北陸の将来計画道路が含 まれてい。しかし、その他の地方の将来計画道路は取り込んでいない。

そこで、「道路情報便覧ネットワーク」における「計画道路」を活かしつつ、国土交通省の H42 全国 集約 B ゾーンネットワークから、分析に必要と考えられる将来道路計画(H42 まで)を取り込んだ。

また、将来ネットワークに取り込んだ各リンクに付与する各種リンクデータの設定方法について以降 に示す。

### (2) 基礎リンクデータ

将来ネットワークに取り込まれる道路の基礎的なリンク情報に関しては、表 1.21 に示す方法で設定した。

| データ項目    | 設定方法                                |  |  |  |  |
|----------|-------------------------------------|--|--|--|--|
| リンク番号    | ・新規の将来リンク番号は 120000~                |  |  |  |  |
| 起点ノード    | ・新祖の将来ノード委号は 010000~                |  |  |  |  |
| 終点ノード    | - かんが シンパイ 水 ノーー   一田 ク パス 310000 - |  |  |  |  |
| リンク長     | ・H42 全国集約Bゾーンネットワークのリンク長を用いる。       |  |  |  |  |
| センサス番号   | ・なし                                 |  |  |  |  |
| 路線番号     | ・なし                                 |  |  |  |  |
| 道路名称     | ・一部リンクのみ設定                          |  |  |  |  |
|          | ・道路情報便覧における道路種別:1 種道路規格=1 (高速自動車国   |  |  |  |  |
| 送收徒则     | 道等)、3・4種規格=2 (一般国道)、2種規格=3 (都市高速道   |  |  |  |  |
| 但始性加     | 路)                                  |  |  |  |  |
|          | ・道路交通センサスにおける道路種別:なし                |  |  |  |  |
| 都道府県番号   | ・リンクが所在する都道府県番号(1~47)               |  |  |  |  |
| 市区町村番号   | ・リンクが所在する市区町村番号                     |  |  |  |  |
| 車線数      | ・H42 全国集約Bゾーンネットワークの車線数を用いる。        |  |  |  |  |
| 沿道状況     | ・H42 全国集約Bゾーンネットワークの沿道条件から設定。       |  |  |  |  |
| 既設・計画コード | ・すべてのリンクが計画道路 (=3)                  |  |  |  |  |
| リンク種別コード | ・ランプ=6、その他のリンク=4 (計画道路)             |  |  |  |  |

表 1.21 将来道路の基礎リンクデータの設定方法

### (3) 基本推計用リンクデータ

経路選択に用いる将来道路の基本推計用リンクデータについては、表 1.22 に示す方法で設定した。

| データ項目 | 設定方法                               |
|-------|------------------------------------|
|       | ・規制速度とし、高速自動車国道及び都市高速道路は80km/h、一般国 |
| 迷皮    | 道は 60km/h に設定                      |
| 料金    | ・H42 全国集約Bゾーンネットワークの設定料金から設定       |

表 1.22 将来道路の基本推計用リンクデータの設定方法

# (4)物流分析用リンクデータ

各種物流分析に用いるための将来道路の物流分析用リンクデータについては、表 1.23 に示す方法で設 定した。

| データ項目   | 設定方法                  |
|---------|-----------------------|
| フル積載フラグ |                       |
| 背高フラグ   | ・すべてのリンクが通行可(=1)      |
| ノーマルフラグ |                       |
| 国際物流コード | ・国土交通省が公表している情報をもとに設定 |
| 支障区間コード | . 72]                 |
| 通行支障コード |                       |

表 1.23 将来道路の物流分析用リンクデータの設定方法

# 6. 分析用ネットワークデータの設定

上記で設定したリンクデータを用いて、具体的な分析に用いるネットワークとして、表 1.24 の 4 種類 を設定している。

| ネットワークの種類 |    | 計会ロンク                                      | 速度設定                        |       |  |
|-----------|----|--------------------------------------------|-----------------------------|-------|--|
|           |    | 対象リング                                      | 既設リンク                       | 計画リンク |  |
| フルネットワーク  | 現況 | 既設の全リンク                                    |                             | _     |  |
|           | 将来 | 既設・計画の全リンク                                 | 国際物流基幹ネッ                    | 規制速度  |  |
| 国際海上コンテナ  | 現況 | 既設のノーマル海コンリンク<br>+ 既設の臨港道路リンク              | トワーク : 規制速度<br>  その他 : 現況速度 | _     |  |
| ネットワーク    | 将来 | 既設・計画の全ノーマル海コ<br>ンリンク + 既設・計画の<br>全臨港道路リンク |                             | 規制速度  |  |

表 1.24 ネットワーク設定条件

なお、個別計画道路の整備後のネットワーク設定については、現況ネットワークに必要な計画道路の リンクに対称とする計画リンクのフラグを立てることで対応することとした。

フルネットワーク、国際海上コンテナネットワークの内訳は、表 1.25、1.26 に示すとおりである。また、フルネットワークの現況及び将来のネットワークリンク図を図 1.1~1.6 に示す。

### 表 1.25 フルネットワークの道路種別別延長

(単位:1,000km)

|         |             | 現況    | ネットワーク            | 将来ワ             |       |       |                      |
|---------|-------------|-------|-------------------|-----------------|-------|-------|----------------------|
|         | 道路          | 年次    | 4                 | ¢≣+             | 싵     | 計     | (参考)<br>道路交通セ        |
| 道路種別    | 領報          | 修正    | F                 | 4 14 1          |       |       | と出入して                |
|         | で<br>覧<br>山 | d (H1 |                   |                 |       |       | トワーク                 |
|         | 绿           | 6→H   |                   | 国際物流基           |       | 国際物流基 | (現況)                 |
|         |             | 17)   |                   | 幹ネットワ           |       | 幹ネットワ |                      |
|         | ダ           | 中     |                   | ーク              |       | ーク    |                      |
| 高速自動車国道 | 7.6         | 0.1   | 7.7<br>(958)      | 7.6<br>(874)    | 14.1  | 8.0   | 15.7<br>(19,204)     |
| 都市高速道路  | 0.7         | 0.1   | 0.8<br>(771)      | 0.5<br>(376)    | 1.0   | 0.5   | 1.5<br>(3,282)       |
| 一般国道    | 54.0        | 0.3   | 54.3<br>(22,279)  | 17.8<br>(8,513) | 57.6  | 17.8  | 62.4<br>(141,804)    |
| 主要地方道   | 53.9        | 0.1   | 54.0<br>(21,616)  | 1.0<br>(694)    | 54.1  | 1.0   | 60.5<br>(136,495)    |
| 一般都道府県道 | 20.2        | 0.0   | 20.2<br>(11,596)  | 0.2<br>(183)    | 20.2  | 0.2   | 69.6<br>(131,402)    |
| 指定市市道   | 1.7         | 0.0   | 1.7<br>(2,775)    | 0.02<br>(68)    | 1.7   | 0.02  | 1.2<br>(8,299)       |
| 市町村道    | 9.8         | 0.0   | 9.8<br>(12,937)   | 0.0<br>(-)      | 9.8   | 0.0   | 146.8<br>(614,962)   |
| 臨港道路    | 0.0         | 1.1   | 1.1<br>(1,298)    | 0.01<br>(6)     | 1.4   | 0.01  | _                    |
| その他道路   | 0.0         | 1.5   | 1.5<br>(183)      | 0.0<br>(-)      | 2.5   | 0.0   | 0.7<br>(948)         |
| 合計      | 147.7       | 2.1   | 151.1<br>(73,115) | 26.9            | 162.5 | 27.6  | 358.3<br>(1,056,396) |

注1:「道路種別」は、当初の道路便覧ネットワークの「道路種別コード」に基づく。

注 2:「その他道路」は、H17 センサス道路との整合チェックで、「計画道路」等から現況道路に繰り入れた道路。

注3:国際物流基幹ネットワークの重さ支障区間・高さ支障区間の()内は区間数。

注4:道路交通センサスネットワークの高速道路関連は上下線でリンク設定

### 表 1.26 国際海上コンテナネットワークの道路種別別延長

(単位:1,000km)

|         | 現況ネ                | ットワーク        | 将来ネット<br>ワーク<br>合計 |         |  |
|---------|--------------------|--------------|--------------------|---------|--|
| 道路種別    | 1                  | 合計           |                    |         |  |
|         |                    | 国際物流基幹ネッ     |                    | 国際物流基幹ネ |  |
|         |                    | トワーク         |                    | ットワーク   |  |
| 高速自動車国道 | 7.7<br>(958)       | 7.6<br>(874) | 14.1               | 8.0     |  |
| 都市高速道路  | 0.8 (771)          | 0.5<br>(372) | 1.0                | 0.5     |  |
| 一般国道    | 42.8<br>(20,290)   | 1.3<br>(446) | 45.9               | 1.4     |  |
| 主要地方道   | 27.4<br>(16,524)   | 0.16 (63)    | 27.4               | 0.16    |  |
| 一般都道府県道 | 11.7<br>(9,118)    | 0.01<br>(20) | 11.7               | 0.01    |  |
| 指定市市道   | 1.6<br>(2,685)     | 0.02 (8)     | 1.6                | 0.02    |  |
| 市町村道    | 7.7<br>(11,173)    | 0.0          | 7.7                | 0.0     |  |
| 臨港道路    | 1.0<br>(1,210)     | 0.01 (3)     | 1.0                | 0.01    |  |
| その他道路   | 0.01 (8)           | 0.0          | 1.0                | 0.0     |  |
| 合計      | 100.71<br>(62,737) | 9.6          | 111.5              | 10.1    |  |

注1:「道路種別」は、当初の道路便覧ネットワークの「道路種別コード」に基づく。

注 2:「その他道路」は、H17 センサス道路との整合チェックで、「計画道路」等から現況道路に繰り入れた道路。

注3:国際物流基幹ネットワークの重さ支障区間・高さ支障区間の()内は区間数。

# 参考資料-2 経路選択モデル

本研究で使用した交通流推計(経路選択)モデルについて概説する。

修正ダイヤル法を含む多経路の交通流推計手法 は、経路選択行動をロジット形離散選択モデルで 表し、その結果から経路の選択確率を求める方法 である。

$$P_k = \frac{\exp(v_k)}{\sum_i \exp(v_i)}$$

Pk: 第 k 経路の選択基準(品目別 OD ペア別) vi: 効用関数:  $v_i = \alpha \cdot t_i + \beta \cdot c_i + \cdots$ 

ti: 所要時間

- *ci*:料金
- $\alpha$ ,  $\beta$  :  $\mathcal{N} \supset \mathcal{Y} \beta$

構築した経路選択ロジットモデルを用いて交通 流を推計する方法は、具体的には OD 別に以下の 処理を行い、経路に交通量を割り振ることとなる。

① 選択肢集合の設定(経路の列挙)

経路ごとのLOSの計算

③ 経路別選択確率の計算と OD 交通量の割付

この中で、選択肢集合の設定(経路の列挙)方 法が最大の課題である。これは交通手段選択や目 的地選択などと異なり、ネットワーク上のすべて の経路の中から特定の選択肢集合を仮定すること は困難だからである。自由度の高い経路選択モデ ルの選択肢集合形成方法の一つとして、最も簡単 な方法としては Labeling Approach が考えられて いる。これは選択肢として、例えば、「最短経路」 「最小費用経路」「右折回数最小経路」など、種々 の特性別の際だった経路を列挙し、それらをもっ て選択肢集合とする方法である。しかし、この方 法では分析者の恣意的な操作が入りやすいといっ た課題がある。 また、ある基準(合理的な経路の条件)のもと に自動的に複数経路の列挙が可能な手法として Dial 法がある<sup>注1</sup>。Dial 法による経路の列挙には、 恣意的な要素が入り込む余地は無い。しかし、Dial 法によって列挙される経路がかなり限定的なため、 実際に利用可能性のある経路が列挙されないとい った問題点があることも良く知られている。また、 Dial 法は IIA 特性<sup>注2</sup>を有するロジット型のため、 容量制約を設けないと、多くの経路が重複して利 用するリンクの交通量を過大に推計するという問 題がある。

このような多項選択ロジットモデルが有する IIA 特性を緩和するため、例えば C-Logit Model といった重複経路を考慮可能ないくつかの方法が 提案されている<sup>1)</sup>。そうしたモデルの中で、比較 的適用性の高い手法の 1 つとして、以下の Path Size Logit Model を適用する方法が提案されてい る<sup>2)</sup>。

$$P_{k} = \frac{\exp[\theta v_{k} + \beta \cdot PS_{k}]}{\sum_{k'} \exp[\theta v_{k'} + \beta \cdot PS_{k'}]}$$

 $PS_k$ : ある 0D ペアの k 番目の経路の補正項  $\theta$ ,  $\beta$ : パラメータ

修正ダイヤル法は、この Path Size Logit Model の規則を Dial 法のアルゴリズムに巧妙に組み込 んだ手法であり、東京海洋大学の兵藤によって提 案されたものである。この方法は、Dial 法と同様 に一定の基準によって代替経路の列挙を行うとと もに、Dial 法が有する欠点である IIA 特性を緩和 し、計算時間も Dial 法の 2 倍以下に抑えられるな どの優れた特長を有するものである。

<sup>&</sup>lt;sup>注1</sup> Dial 法は合理的な経路のみを選択対象とする。しかし、 この合理的な経路の条件下では利用可能性の高い経路 が抜け墜ちる可能性がある。ただし、このような問題は Labeling Approach 等、他の方法においても発生するこ とから、Dial 法だけが持つ欠点ではない。

<sup>&</sup>lt;sup>122</sup> IIA 特性あるいは「選択確率比の文脈独立」は、多項選択ロジットモデルの問題点として広く指摘されている事柄である。選択肢集合の中に相互の類似性が異なる選択肢が含まれている場合、類似性が高い選択肢セットの選択確率を過大に推計してしまうという問題点である。

また、本研究における交通流推計に使用した各 品目の時間価値は、東京都市圏物資流動調査より 得られた表 2.1 の結果を使用した。

表 2.1 各品目の時間価値

| 品目      | 時間評価値<br>(円/分) |
|---------|----------------|
| 農水産品    | 88.67          |
| 林産品     | 14.47          |
| 鉱産品     | 28.7           |
| 金属機械工業品 | 28.9           |
| 化学工業品   | 44.11          |
| 軽工業品    | 98.49          |
| 雑工業品    | 30.41          |
| 特殊品     | 7.71           |

参考文献

- 1) 例えば、羽藤英二「ネットワーク上の交 通行動」、土木計画学研究・論文集 Vol. 19-1 2002年9月 招待論文
- Michael Scott Ramming ; "Network Knowlege and Route Choice", Doctor of Philosphy at the MIT, February 2002

# 参考資料-3 物流分析基盤の機能

ここでは、物流分析基盤の機能について説明するとともに、物流分析基盤の活用例を紹介する。

#### 1. 物流分析基盤の機能

### (1) ネットワークデータ編集機能

ネットワークデータ編集機能は、図 3.1 のような地図画面が表示され、地図画面上のノードやリンク をマウスクリックで選択し、属性や形状をダイアログやマウス操作で編集することができる。この機能 を使用することにより、新規道路整備や現況道路の改良を想定した交通流推計を実施することができ、 施策の効果を把握することが可能となる。

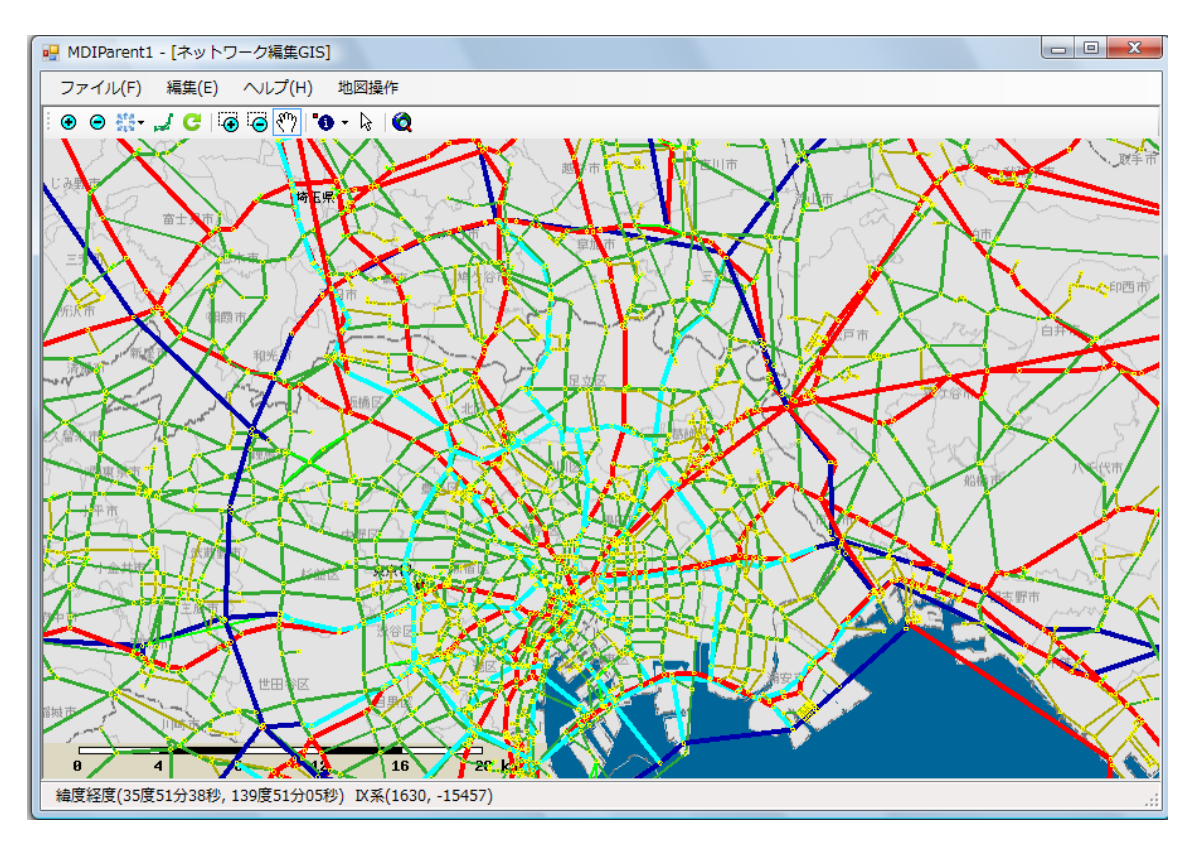

図 3.1 ネットワーク編集画面

ネットワーク編集アプリケーションは GIS 機能と連携し行うことができる。操作等のイメージは図 3.2 のとおりである。

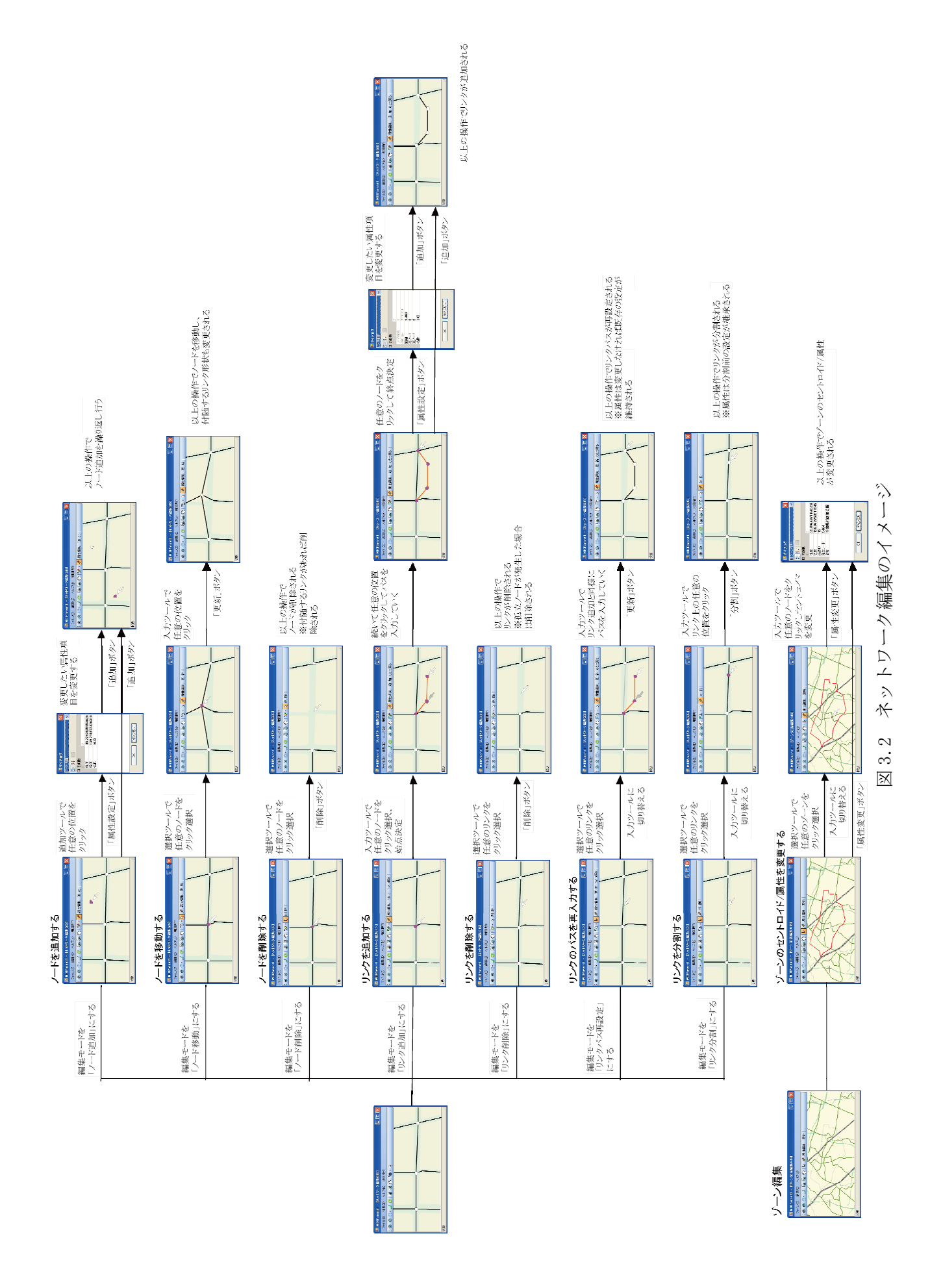

# (2) 0D 表編集機能

OD 表編集機能は、Microsoft Access と連動しており、Microsoft Access 上で編集をすることになる。 ここでは、図 3.3 のように発ゾーン ID、着ゾーン ID、品目 ID、車種、重量、件数、金額、台数を編 集することができ、例えば特定の OD のみの設定をすることにより、特定 OD の交通流推計を実施する ことができる。

| 発ゾーンID ↓ | 着ゾーンID 🗸 | 品目ID 🚽 | 車種 🚽 | 重量 🗸              | 件数 🗸    | 金額 🗸        | 台数 🚽    |
|----------|----------|--------|------|-------------------|---------|-------------|---------|
| 1        | 1        | 3      | 2    | 401178.17         | 14444   | 507470568   | 301426  |
| 1        | 2        | 3      | 2    | 1893330.18        | 68168   | 2394969152  | 1424691 |
| 1        | 3        | 3      | 2    | 1285790.52        | 46294   | 1626461493  | 964261  |
| 1        | 4        | 3      | 2    | 60609.65          | 2182    | 76668213    | 45265   |
| 1        | 4        | 5      | 2    | 1087877.21        | 160071  | 42725777286 | 864921  |
| 1        | 4        | 6      | 2    | 185.34            | 1780    | 16873624    | 183     |
| 1        | 8        | 4      | 2    | 39.69             | 666     | 8048017     | 37      |
| 1        | 10       | 6      | 2    | 736.28            | 7072    | 67032005    | 610     |
| 1        | 11       | 4      | 2    | 94.9              | 1592    | 19243053    | 79      |
| 1        | 11       | 6      | 2    | 32.4              | 311     | 2949743     | 21      |
| 1        | 13       | 3      | 2    | 361 493.3         | 13015   | 457271168   | 272033  |
| 1        | 16       | 3      | 2    | 1 03902.26        | 3741    | 131431226   | 78151   |
| 1        | 20       | 6      | 2    | 16.2              | 156     | 1474872     | 8       |
| 2        | 2        | 1      | 2    | 425626.69         | 897783  | 23621713267 | 1010426 |
| 2        | 2        | 1      | 2    | 133.93            | 1171    | 7432936     | 320     |
| 2        | 2        | 1      | 2    | 1 0 2 2 4 3 . 2 7 | 51586   | 5674365034  | 242724  |
| 2        | 2        | 1      | 2    | 142917.4          | 301 459 | 7931724967  | 339283  |
| 2        | 2        | 1      | 2    | 178.59            | 1561    | 9911507     | 423     |
| 2        | 2        | 1      | 2    | 32592.86          | 16445   | 1808860233  | 77375   |
| 2        | 2        | 5      | 2    | 55572.25          | 8177    | 2182569462  | 68126   |
| 2        | 2        | 5      | 2    | 4777.51           | 703     | 187634070   | 5855    |

図 3.3 OD表編集画面

# (3) 交通流推計機能

この機能では、ケース設定、ネットワーク設定、計算方法等の設定を行った上で、交通流推計を行うことができる。

計算方法は、容量制限のない方法である「修正 Dial 法」「Dial 法」「All or Nothing」の3手法から選 択できる。

| 🖳 Form1           |                                     | - • •    |
|-------------------|-------------------------------------|----------|
| ケース選択<br>発ゾーン区分   | C08H17港湾OD<br><mark> 貨物港湾ゾーン</mark> | <b>~</b> |
| 着ゾーン区分<br>計算パラメータ | 貨物港湾ゾーン                             |          |
| 計算方法              | 修正DIAL                              | <b>•</b> |
| 年度等               | C1                                  | -        |
| 支障区間              | 無視                                  | <b>*</b> |
| オプション             | 標準                                  | <b>v</b> |
| 特別F 1             | □ 経路                                | 各情報出力    |
| 現在***/*****計算     | [中                                  |          |
| 開始時刻              |                                     |          |
| 終了時刻              |                                     |          |
| 全ケース実行            | 実行(き                                | キャンセル    |

図 3.4 計算実行アプリケーション画面

#### 4) 属性情報の表示

選択したリンクの属性(発着ノード、距離、推計結果(金額、台数、重量)等)を表示することができる。これにより、特定リンクの貨物流動量等を把握することができる。

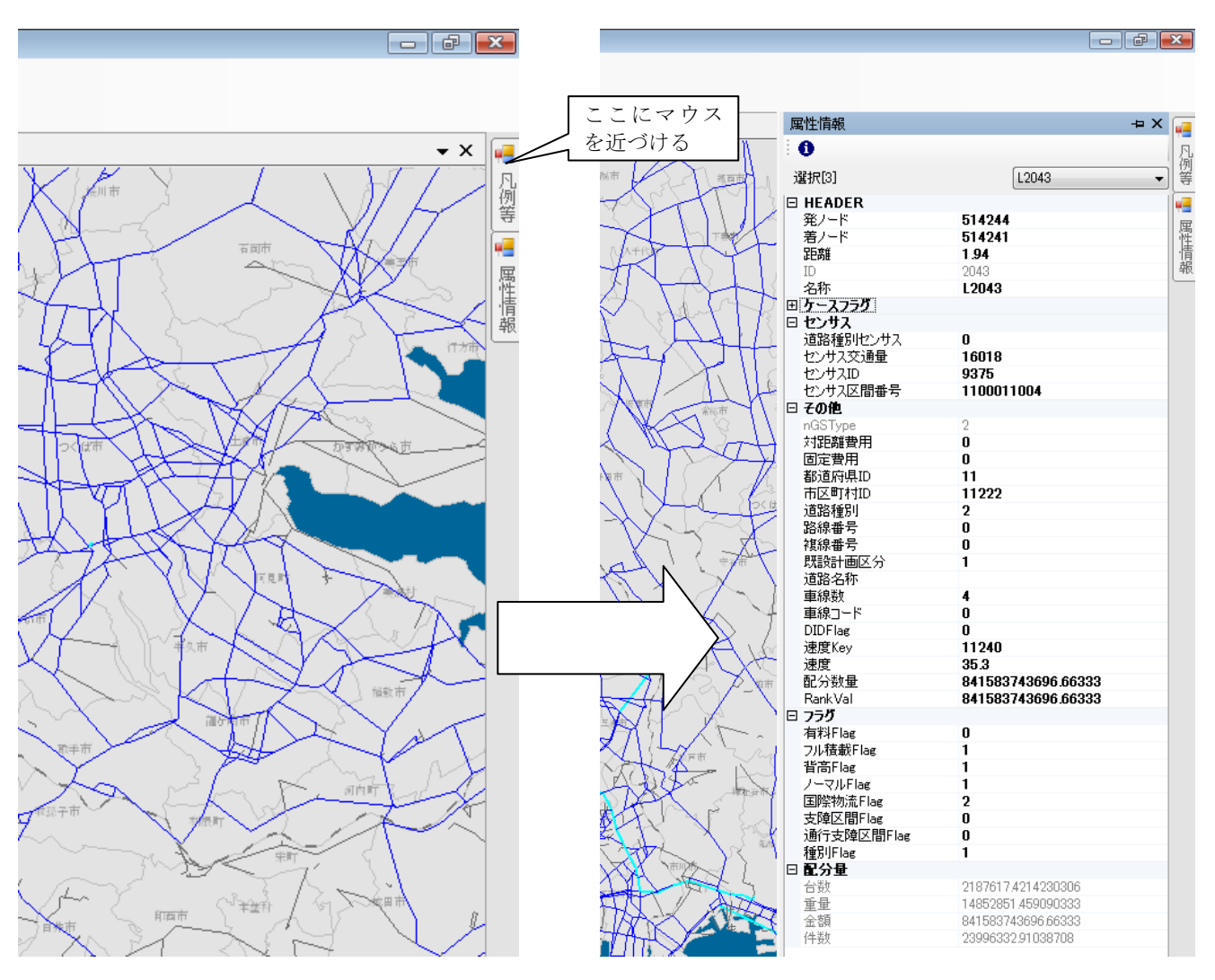

図 3.13 属性情報表示画面

### 5)総走行時間、Co2 排出量等の集計

Microsoft Access に登録してあるクエリを実行することで、各ケースの総走行時間、総走行台キロ、 平均旅行速度、総 Co2 排出量、一般化費用等を算出することができる。これにより、例えば道路整備 前後における各指標を比較し、効果を把握することができる。

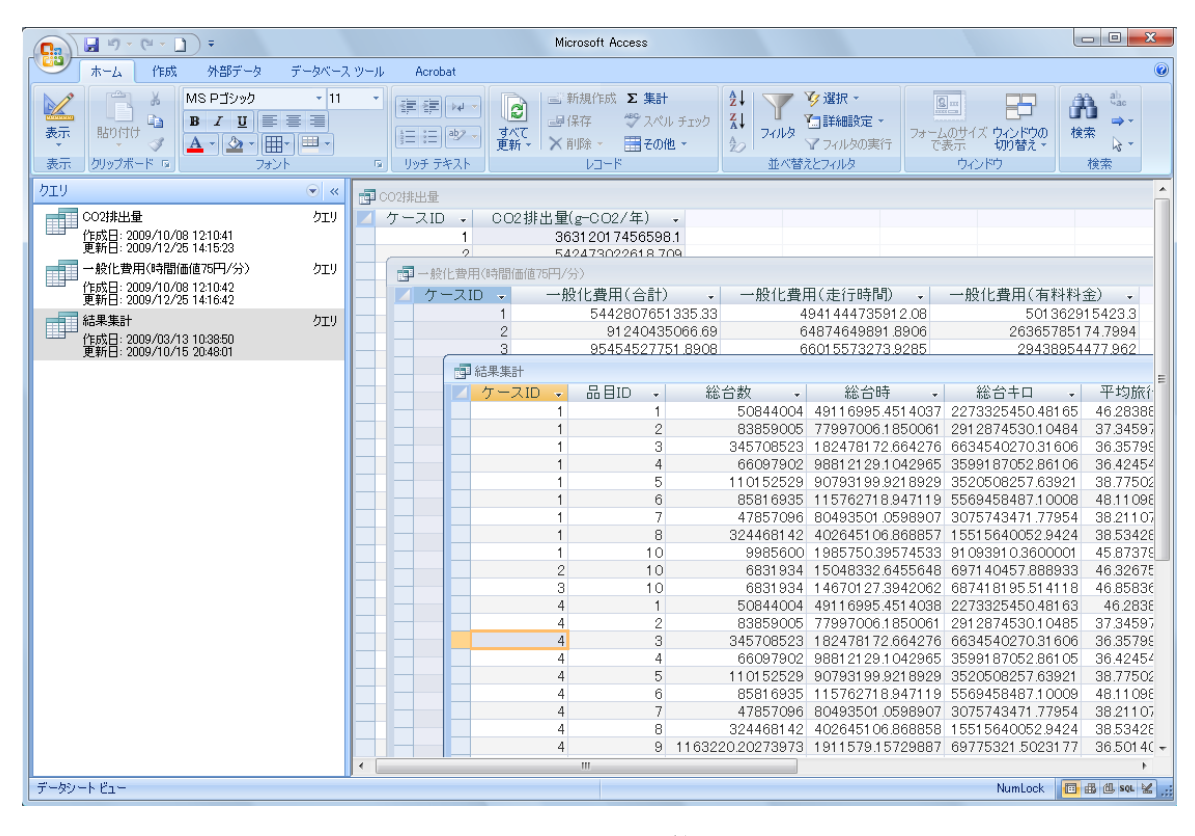

図 3.13 CO2 排出量等の計算結果表示画面

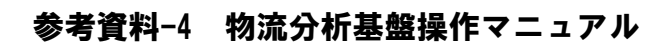

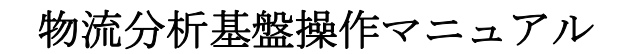

平成21年3月

# 目次

| 1. システムのインストールと起動・・・・・・・・・・・・・・・・・・・・・・・・                                                                                                    |
|----------------------------------------------------------------------------------------------------|
| 1. 1 $4 \rightarrow 2 \rightarrow 2 \rightarrow 2 \rightarrow 2 \rightarrow 2 \rightarrow 2 \rightarrow 2 \rightarrow 2 \rightarrow 2 \rightarrow $                                                                                                    |
| 1. 2 記動と終了・・・・・・・・・・・・・・・・・・・・・・・・・・・・P2                                                                                                    |
| 1.3 ランチャー操作と機能・・・・・・・・・・・・・・・・・・・・・ P3                                                                                                    |
| 2. ケースセットとケース選択・・・・・・・・・・・・・・・・・・・・・ P4                                                                                                    |
| 2. 1 ケースセットを指定する・・・・・・・・・・・・・・・・・・・・・ P4                                                                                                    |
| 2. 2 ケース選択・・・・・・・・・・・・・・・・・・・・・・・・・・・・P5                                                                                                    |
| 3. 個別システム・・・・・・・・・・・・・・・・・・・・・・・・・・・・・・・・・・・・                                                                                                    |
| <ol> <li>3.1 外部入出力・・・・・・・・・・・・・・・・・・・・・・・・・・・・</li> </ol>                                                                                                    |
| <ol> <li>3.1.1</li> <li>外部出力・・・・・・・・・・・・・・・・・・・・・・・・・</li> </ol>                                                                                                    |
| <ol> <li>3.1.2</li> <li>外部入力・・・・・・・・・・・・・・・・・・・・・・・・・・・・・</li> </ol>                                                                                                    |
| 3. 2 ネットワークの編集・・・・・・・・・・・・・・・・・・・・ P 8                                                                                                    |
| 3. 2. 1 ノードの情報を見る・・・・・・・・・・・・・・・・P10                                                                                                    |
| 3.2.2 ノードを追加する・・・・・・・・・・・・・・・・・・・・・・・                                                                                                    |
| 3.2.3 ノードの属性を変更する・・・・・・・・・・・・・P12                                                                                                    |
| 3. 2. 4 ノードを移動する・・・・・・・・・・・・・・・・・・P13                                                                                                    |
| 3.2.5 ノードを削除する・・・・・・・・・・・・・・・・・・・・・・・・・・・・・・・・・・・・                                                                                                    |
| 3. 2. 6 リンクの情報を見る・・・・・・・・・・・・・・・・P15                                                                                                    |
| 3. 2. 7 リンクを追加する・・・・・・・・・・・・・・・・ P16                                                                                                    |
| 3.2.8 リンクの属性を変更する・・・・・・・・・・・・P18                                                                                                    |
| 3. 2. 9 リンクのパスを再設定する・・・・・・・・・・・P19                                                                                                    |
| 3. 2. 10 リンクを削除する・・・・・・・・・・・・・・・・ P20                                                                                                    |
| 3. 2. 11 リンクを分割する・・・・・・・・・・・・・・・ P21                                                                                                    |
| 3.2.12 マウスクリック位置からのスナップ機能について・・・・P22                                                                                                    |
| 3. 2. 13 編集履歴について・・・・・・・・・・・・・・・・ P 2 3                                                                                                    |
| 3. 3 OD表の編集・・・・・・・・・・・・・・・・・・・・・・・・・ P24                                                                                                    |
| 3. 4 交通流推計・・・・・・・・・・・・・・・・・・・・・・・・・・・・ P 2 5                                                                                                    |
| 3. 5 交通流推計結果表示・・・・・・・・・・・・・・・・・・・・ P 2 6                                                                                                    |
| 3.5.1 ウィンドウ操作・・・・・・・・・・・・・・・・ P27                                                                                                    |
| <ol> <li>3.5.2</li> <li>地図操作・・・・・・・・・・・・・・・・・・・・・・・</li> </ol>                                                                                                    |
| <ol> <li>3.5.3</li> <li>2.5.3</li> <li>2.5.4</li> <li>2.5.4</li> <li>2.5.4</li> <l< td=""></l<></ol> |
| 3.5.4 経路情報・・・・・・・・・・・・・・・・・・・ P38                                                                                                    |
| 3. 5. 5 リンク結節状況・・・・・・・・・・・・・・・・ P 4 1                                                                                                    |
| 4. データベース・・・・・・・・・・・・・・・・・・・・・・・・・・・・・ P42                                                                                                    |
| <ol> <li>4.1 データ管理・・・・・・・・・・・・・・・・・・・・・・・・・</li> <li>P42</li> </ol>                                                                                                    |

1. システムのインストールと起動

1.1 インストールとアンインストール
 システムは、アプリケーションとデータで分かれています。

(1) システムインストール

USB メモリ内の Release フォルダ内にある setup.exe を起動し、インストールします。ただ し、システムを再インストールする場合は、事前に現在のシステムをアンインストールしてく ださい。

(2) アンインストール

アンインストールは、以下の手順で行います。

- windows のスタート→ [コントロールパネルを開く] →コントロールパネルから、「プ ログラムの追加と削除」を選択 現在インストールされているプログラムから、Butsuryuu を選択し、削除ボタンを押す。
- これで削除されますが、インストール先フォルダに project.mdb などのファイルが残る 場合があるので、その際はインストール先のフォルダごと削除してください。
- (3) データの構成

[展開先フォルダ]

[gismap]フォルダ: 背景地図に関するデータです。 各種フォルダ、ファイル、など

[物流データ]フォルダ:

[case0107] 標準ケース

(フォルダ:データおよびサンプルケース計算済みケースセット)

Butsuryuu.mdb

経路 org.mdb

経路\*\_\*.mdb(複数の時あり)

[RouteArray]

Node\_\*\_\*\_\*.dat(複数あり)

なお、詳細は、巻末データベース構成を参照してください。

注:動作推奨環境

| 対応 OS | 日本語版 Microsoft Windows Vista |
|-------|------------------------------|
| CPU   | Core 2 Duo プロセッサ 2.0GHz 以上   |
| メモリ   | 2GB 以上                       |

P1

### 1.2 起動と終了

(1) 起動

アプリケーションは、スタートメニューの[CTI]→[物流配分システム]で起動します。 インストール後、本システムを初めて起動させると、

納品標準ケース[case0107]が入っているフォルダおよび [gismap] の保存場所を聞く ダイアログが開きますので、フォルダを設定してください。 この操作は、初めて起動した時のみ要求されます。

(2) 終了

アプリケーションは、起動時に立ち上がるランチャーの一番下の[システムの終了]ボタンを押すと終了します。

このシステムは、以下の理由から可能な限り Microsoft Access データベースを利用して管理しています。

- 作成データ、計算結果データなどの管理編集が各自容易に行える。
- 他のデータベースより操作が容易である。
- リレーション機能により、テーブル間の結合などが容易である。
- スタンドアローンでの運用を想定している。

# 1.3 ランチャー操作と機能

システムを起動すると、以下のようなランチャーダイアログが開きます。このランチャーから目的のボタンを押し、各処理用のアプリケーションを起動させます。このとき、複数の作業 を同時に行うことは出来ません。各ボタンと本システムの機能は以下のとおりです。

| 計算 11 11 11 11 11 11 11 11 11 11 11 11 11 |   |  |
|-------------------------------------------|---|--|
| ケースセットを作成・指定する                            |   |  |
| 選択ケースセット                                  |   |  |
| 配分ケースを作成・指定する                             |   |  |
| 選択ケース [1]C08H17港湾OD                       |   |  |
| ネットワーク 外部出力 外部入                           | љ |  |
| ネットワークを編集する                               |   |  |
| OD表を編集する                                  |   |  |
| 配分計算を実行する                                 |   |  |
| 配分計算結果を表示する                               |   |  |
| システムの終了                                   |   |  |
|                                           |   |  |
| 図 システムランチャー                               |   |  |
|                                           |   |  |
|                                           |   |  |
|                                           |   |  |
|                                           |   |  |
|                                           |   |  |

(1) ケースセットを作成・指定する(2.1節) 作業するケースセットの選択又は、新しいケース セットを作成します。

(2) 配分ケースを作成・指定する(2.2節) 作業するケースの選択および新しいケースの作成、 編集を行います。

(3) 外部出力(3.1.1節)

選択されているケースセットのネットワークデー タを csv 形式で出力します。

(4) 外部入力(3.1.2節)

選択されているケースセットに外部の csv 形式の ネットワークデータを追加します。

(5) ネットワークを編集する(3.2節)
 選択されているケースセットのネットワークデー
 タについて、画面上でノード、リンクデータの編集
 を行います。

(6) OD 表を編集する(3.3節)

選択されているケースセットの OD 表を Microsoft の Access を用いて編集します。ここでは、 直接 Access の機能で編集するので、Access 操作につ いて若干の知識を必要とします。

(7) 交通流推計計算を実行する(3.4節)

選択されているケースの交通流推計計算を行いま す。

(8) 交通流推計結果を表示する(3.5節)

選択されているケースの交通流推計結果結果を画 面上で表示します。 2. ケースセットとケース選択

#### 2.1 ケースセットを作成・指定する

[ケースセットを作成・指定する]ボタンを押すと下図に示すダイアログが開きます。

このダイアログは、上部が作成 済みのケースセットの選択、下部 が新規ケースセットの作成とな

(1) ケースセットの選択

セットが選択されます。

(2) ケースセットの削除

システムから削除されます。

作業対象となるセットを[名称] コンボリストから選択し、[選択] ボタンを押します。これでケース

[削除] ボタンを押すと、現在 選択されているケースセットが

ります。

| CasesetSelectDLG                       |
|----------------------------------------|
| ケースセット選択<br>名称 三大都市圏用 ID 1             |
| 作成先 Keisansetup¥配分3¥dataset3都市 上部:作成済み |
| 備考 三大都市圏環状道路の整備等 ケースセットの選択             |
| 削除 選択 Cancel                           |
| 新規セット作成(上で選択されているセットから) 名称             |
| 作成先 フォルダ選択                             |
| 備考<br>下部:新規ケース                         |
| セットの作成<br><b>作成</b>                    |
|                                        |

図 ケースセット選択

(3) キャンセル

[Cancel] ボタンを押すとこのダイアログが閉じます。

(4) 新規ケースセットの作成

上部で選択されているセットをコピーして、新規ケースセットが作成されます。

コピー元のケースセットを上部で選択し、下部の入力欄で「セットの名称」「作成先のフォル ダ」(必要な場合は備考も)を設定し、[作成]ボタンを押すと新規ケースセットが作成されま す。コピーには数分かかることがあります。フォルダの選択は、作成先欄右の[フォルダ選択] ボタンを押すと、ダイアログが出ますので作成先を指定してください。

| <b>2.2 配分ケー</b><br>[配分ケースを                              | <b>-スを作成・指定する</b><br>と作成・指定する]ボタンを押すと、下に示すダイアログが開きます。                                          |
|---------------------------------------------------------|------------------------------------------------------------------------------------------------|
|                                                         | 🔚 CaseSelectDLG                                                                                |
|                                                         | ケース選択 <b>2011日17現況 マ</b> ID 1                                                                  |
|                                                         | 発ゾーン区分 貨物ゾーン マ                                                                                 |
|                                                         | 者ソーン区分 [ 資初ソーン ▼                                                                               |
|                                                         |                                                                                                |
|                                                         |                                                                                                |
|                                                         |                                                                                                |
|                                                         | 新規作成 更新 ケース削除<br>確定 キャンセル                                                                      |
|                                                         | 図ケース選択                                                                                         |
| このダイアロク                                                 | 「で、対象ケースの選択編集、新規ケースの作成を行います。                                                                   |
| <ol> <li>(1) 既存のケ<br/>既存のケ<br/>を押すと<br/>名称が表</li> </ol> | ース選択<br>ースは、ダイアログ最上部のコンボリストでケースを選択し、[確定] ボタン<br>選択されます。そして、ランチャーの [ケース選択] ボタン下に選択ケース<br>示されます。 |
|                                                         |                                                                                                |
|                                                         | P5                                                                                             |

編集、新規作成

ダイアログ内の各リストから目的の内容を選択し、[更新]又は[新規作成]ボタンを 押します。[更新]は現在選択されているケースが更新されます。 各リストの内容は、以下のとおりです。

- ケース選択
   現在登録されているケースが対象で、リストから選択できます。
- 発着ゾーン
   発、および着ゾーンはそれぞれ独立して選択できます。このシステムでは、以下の4種類から選択できます。
   貨物ゾーン : 全国を 251 に分割したゾーン

■ 計算パラメータ:計算方法

一般化費用をリンク評価値として以下の3種類から選択できます。 最短経路、DIAL法、修正 DIAL法

■ 計算パラメータ:年度

ここで作成されているリンクテーブルには、c1,c2,c3,c4,c5 の5つのフィールド が定義されており、この各列に、0又は1をセットします。ここで選択されたフ ィールドの列の値が1のリンクのみが選択されて計算されます。ケースセットご とに c1~c5 の意味が異なる場合があるので、ケースセットを作成したら、Access でケースセットフォルダにある Butsuryuu.mdb を開き、以下の手順で各列の名 称をセットしてください。

①ケースフラグ説明テーブルを開く

②名称欄で適切な名称を定義する

③必要に応じ備考欄で補足しておく

これで、年度選択リストにセットされた名称が表示されるようになります。

(2) 削除

[削除] ボタンを押すと、現在選択されているケースが削除されます。

P6
| 3. | 個別システ、 | Ŀ |
|----|--------|---|
| З. | 個別ンスア、 | L |

- 3.1 外部入出力
- 3.1.1 外部出力

ランチャーから外部出力ボタンを押すと下のダイアログが開きます。

| 🔜 ネットワーク出力                                                                           | <u>_0×</u> |
|--------------------------------------------------------------------------------------|------------|
| 出力対象都道府県                                                                             | •          |
| ファイルはケースセットディレクトリに作成さ<br>ケースセット名_LINK.csv<br>ケースセット名_NODE.csv<br>実行<br>出力は1分程度かかります。 | れます。       |
|                                                                                      | 閉じる<br>//  |

左に示すダイアログの最上部のコンボリストか ら、すべて、又は、いずれかの都道府県を選択し[実 行]ボタンを押すと、現在のケースセットフォルダ に以下の書式名称の csv ファイルが作成されます。 [ケースセット名]\_[LINK]\_[県名].csv [ケースセット名]\_[NODE]\_[県名].csv

出力しても現在のデータベース内のデータに変 更はありません。

図 ネットワーク出力

3.1.2 外部入力

ランチャーから外部出力ボタンを押すと下のダイアログが開きます。

| 🔜 ネットワーク入力                            | IX              |
|---------------------------------------|-----------------|
| 入力ノードファイル<br>ファイル                     | - <i>Z</i>      |
| 入力リンカファイル<br>ファイル                     | ー   し<br>  方    |
|                                       | _<br>  デ<br>  す |
|                                       |                 |
| 実行 人力は1分程度かかります。<br>同じIDのデータは登録できません。 |                 |
|                                       |                 |
| 図 ネットワーク入力                            |                 |
|                                       |                 |

ダイアログ上部の [ファイル...] ボタンでそれ ぞれ入力するノードおよびリンクファイルを指定 します。次に、同一データが存在した場合の処理 方法のいずれかを選択し[実行]ボタンを押すと、 データが現在のネットワークデータに追加されま す。

 $\mathbf{P7}$ 

### 3.2 ネットワークの編集

[ネットワークを編集する]ボタンを押すと、先ず下のダイアログが開きます。

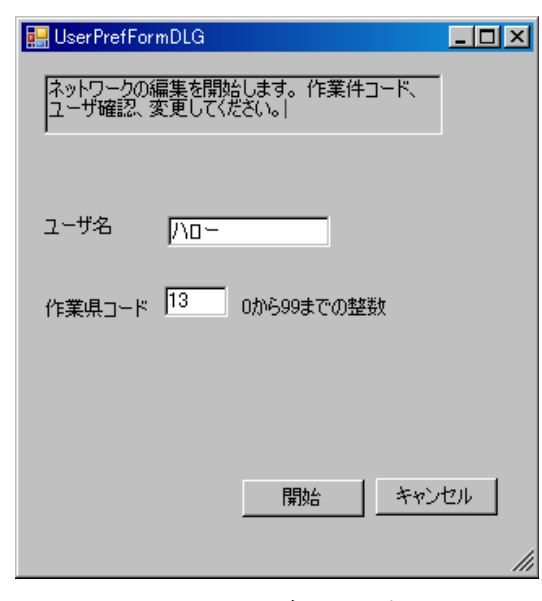

図 ユーザー名設定

このダイアログでユーザー名、および作業対象 となる県コードを入力します。ここで設定された ユーザー名は、編集日の履歴テーブルの編集者フ ィールドに記載されます。作業県コードは、作成 されるリンク ID、ノード ID の先頭にこのコード 番号がつけられ、下位6桁に通常の番号が割り当 てられます。この値は一度入力しておくと、次回 以降は前回入力値がデフォルトで表示されます。 ユーザーおよび県コード入力(確認)後[開始] ボタンを押し、編集作業を始めます。

編集ウィンドウは、下のような状態で開きます。

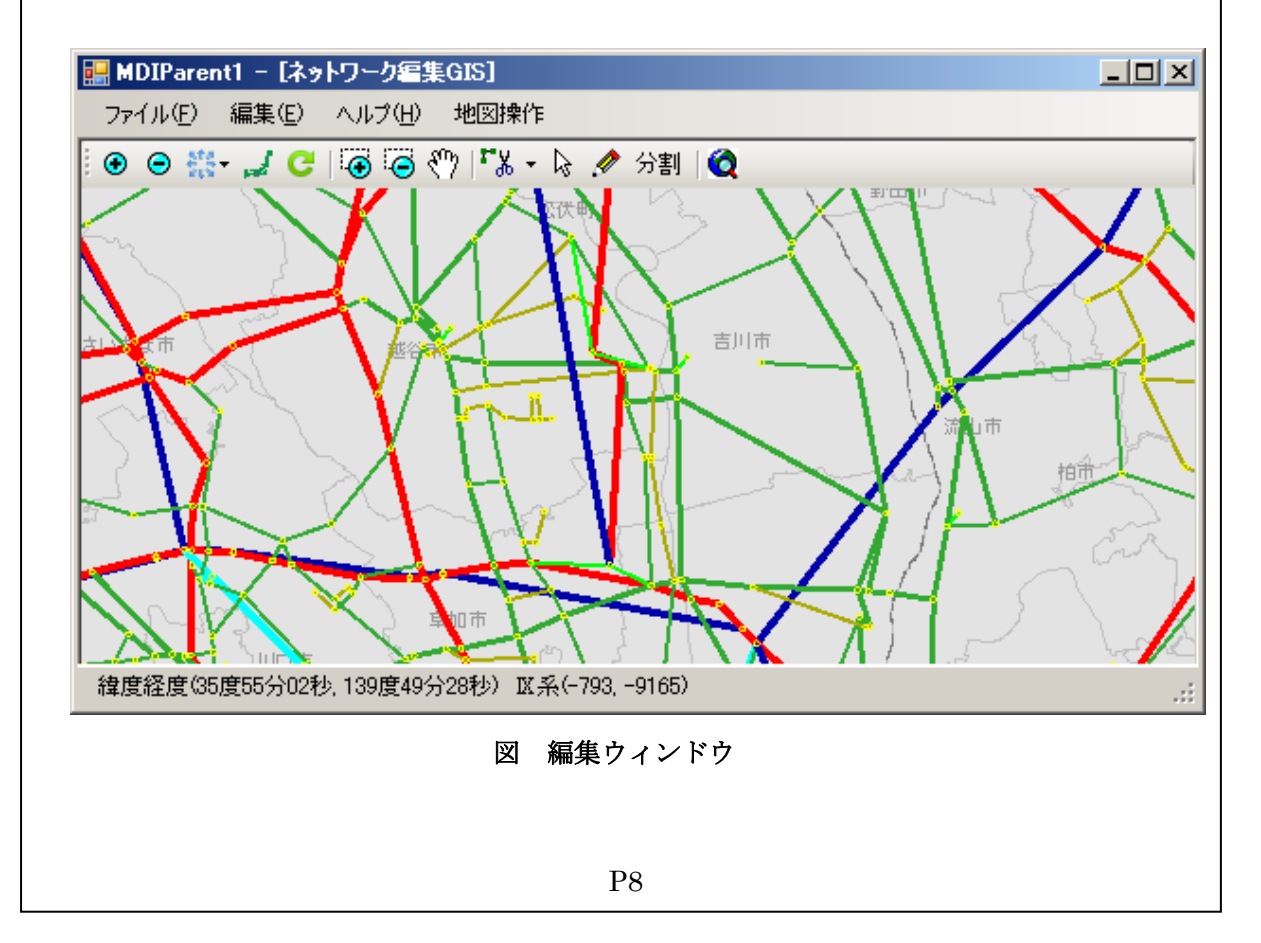

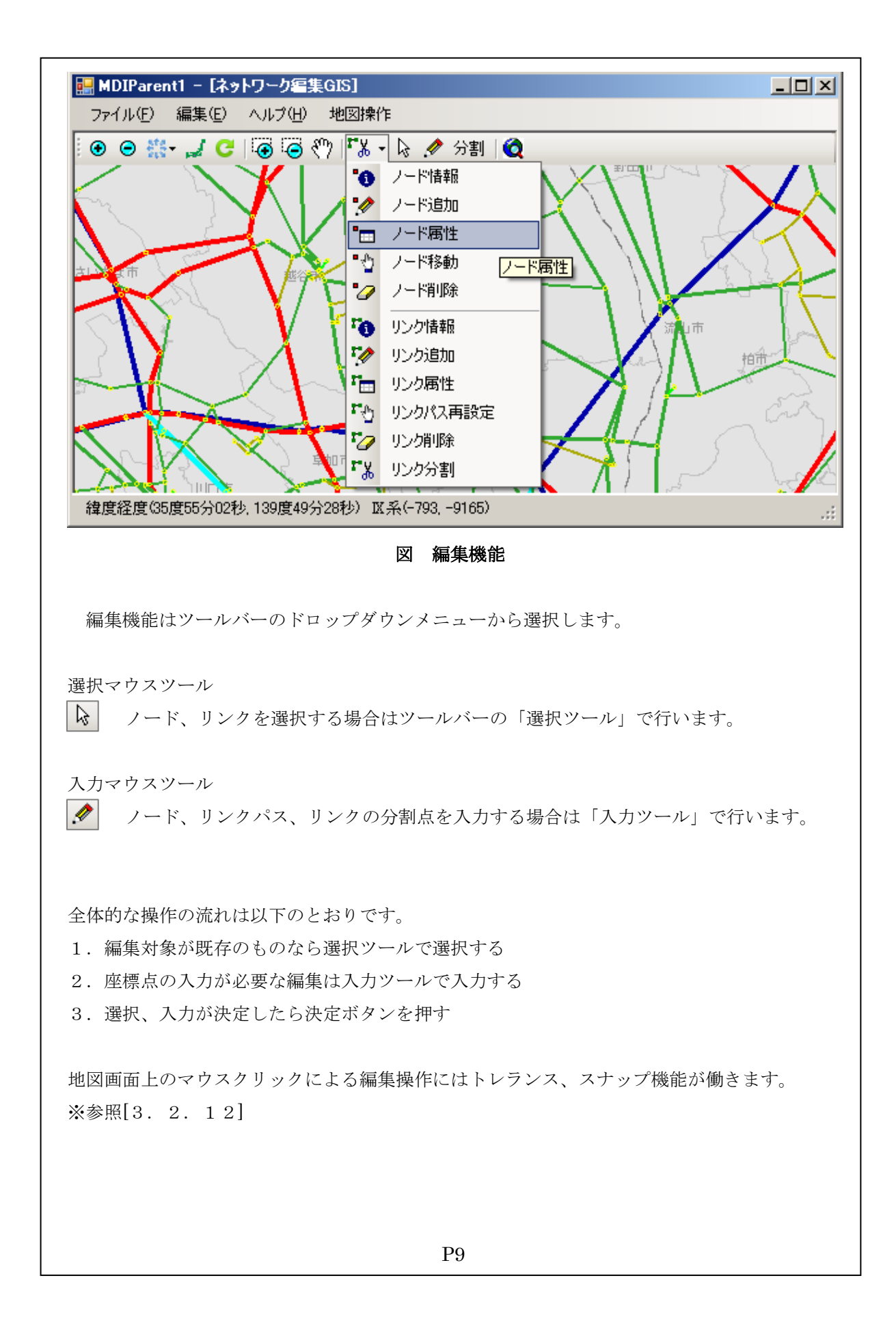

# 3.2.1 ノードの情報を見る

ツールバーで編集モードを「ノード情報」にします。

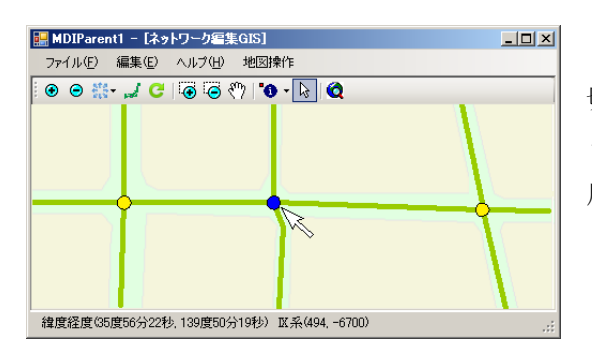

ツールバーでマウスモード「選択ツール」に 切り替えます。地図画面で任意のノードをクリ ックすると、選択されたノードが青色に変わり 属性情報ダイアログがポップアップされます。

図 ノードの選択

続けてノードをクリックしていくと、 新しく選択されたノードの情報が属性 情報ダイアログに表示されます。

クリックした位置のトレランス内に 複数のノードがある場合はダイアログ の選択ドロップダウンで属性情報表示 対象の変更が可能です。

変更すると対象ノードが青色に変わります。

| 🔛 PropForm    |            |
|---------------|------------|
| 選択[1] N514681 | •          |
| 21 21         |            |
| HEADER        |            |
| ID            | 514681     |
| 名称            | N514681    |
| □ その他         |            |
| nGSType       | 1          |
| 緯度            | 35.885869  |
| 経度            | 139.881634 |
|               |            |
| ID            |            |
| 閲覧用           | 閉じる        |

図 ノードの情報

## 3. 2. 2 ノードを追加する

ツールバーで編集モードを「ノード追加」にします。

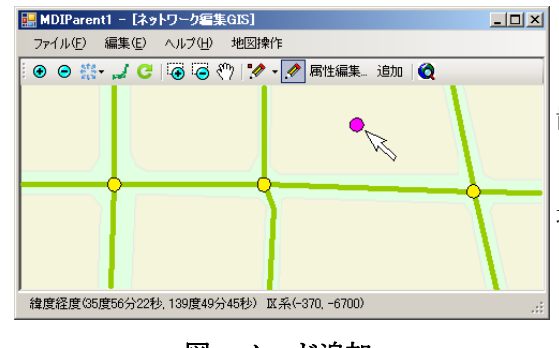

図 ノード追加

ツールバーでマウスモード「入力ツール」に切り替えます。地図画面上でノードを追加したい位置をクリックしてノードを入力します。

入力したノードの位置が異なる場合は、続けて 地図画面上をクリックします。その度に入力ノー ドの位置が変わります。

クリックした位置にピンク色のノードが表示 されます。続けて属性を設定する場合はツールバ ーの「属性編集ボタン」を押します。属性を設定 しないで追加を決定する場合はツールバーの「追 加ボタン」を押します。

「属性編集ボタン」を押すと属性入力ダイアログが表示され ます。設定したい属性を編集したあと、追加を決定する場合は ダイアログの[更新]ボタンをクリックします。

ダイアログが閉じて入力したノードの追加が決定 されます。

追加操作をキャンセルしてダイアログが開く前の状態 に戻るにはダイアログの[キャンセル]ボタンを押 します。

以上の操作でノードが追加されます。

| 🔛 PropForm                                                                                                    | <u>_     ×</u>        |
|----------------------------------------------------------------------------------------------------|-----------------------|
| 選択[1] N51                                                                                                    | 4690 💌                |
| 21 🖂                                                                                                    |                       |
| HEADER                                                                                                    |                       |
| ID                                                                                                    | 514690                |
| 名称                                                                                                    | N514690               |
| □ その他                                                                                                    |                       |
| nGSType                                                                                                    | 1                     |
| 緯度                                                                                                    | 35.86991              |
| and the second second sec |                       |
| 経度                                                                                                    | 139.83455             |
| 経度<br>ID                                                                                                    | 139.83455             |
| 経度<br>ID<br>編集可                                                                                                    | 139.83455<br>更新 キャンセル |

### 3. 2. 3 ノードの属性を変更する

ツールバーで編集モードを「ノード属性」にします。

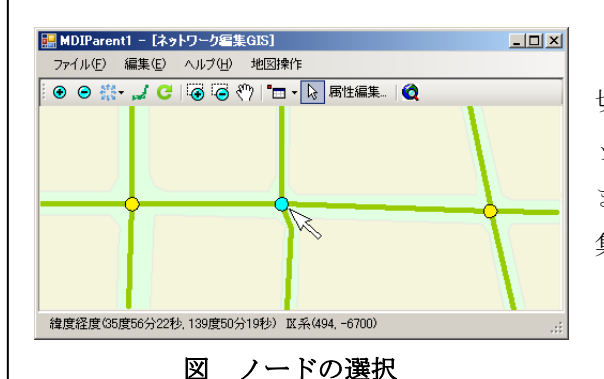

ツールバーでマウスモード「選択ツール」に 切り替えます。地図画面で任意のノードをクリ ックすると、選択されたノードが水色に変わり ます。対象が決定したらツールバーの「属性編 集ボタン」をクリックします。

「属性編集ボタン」を押すと属性入力ダイアログ が表示されます。設定したい属性を編集したあと、 変更を更新する場合はダイアログの[更新]ボタン をクリックします。

ダイアログが閉じて編集したノードの属性が更 新されます。

更新をキャンセルしてダイアログが開く前の状態 に戻るにはダイアログの[キャンセル]ボタンを押 します。

| 🔛 Prop Fo     | rm      |         | <u> </u> |
|---------------|---------|---------|----------|
| 選択[1]         | N514690 |         | •        |
| <u>€</u> 2↓ ( | 1       |         |          |
| 🗆 HEADE       | R       |         |          |
| ID            |         | 514690  |          |
| 名称            |         | N51469  | 0        |
| □ その他         |         |         |          |
| nGSType       | 9       | 1       |          |
| 緯度            |         | 35.8699 | 1        |
| 経度            |         | 139.834 | 55       |
| ID            |         |         |          |
| 編集可           | E       | 新       | キャンセル    |

図 ノードの属性

以上の操作でノードの属性が更新されます。

### 3.2.4 ノードを移動する

ツールバーで編集モードを「ノード移動」にします。

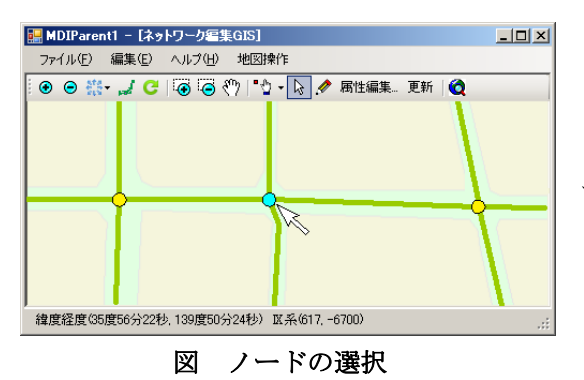

ツールバーでマウスモード「選択ツール」に切 り替えます。地図画面で任意のノードをクリッ クすると、選択されたノードが水色に変わりま す。

対象が決定したらツールバーでマウスモ ード「入力ツール」に切り替えます。地図画 面上でノードを移動したい位置をクリック してノードを入力します。入力した位置が適 切ではない場合は続けて地図画面上をクリ ックします。その度に入力ノードの位置が変 わります。クリックした位置にピンク色のノ ードが表示されます。移動位置が決定したら ツールバーの「更新ボタン」をクリックしま す。

※属性を設定する場合は「属性編集ボタン」 を押します。参照[3-2-2]

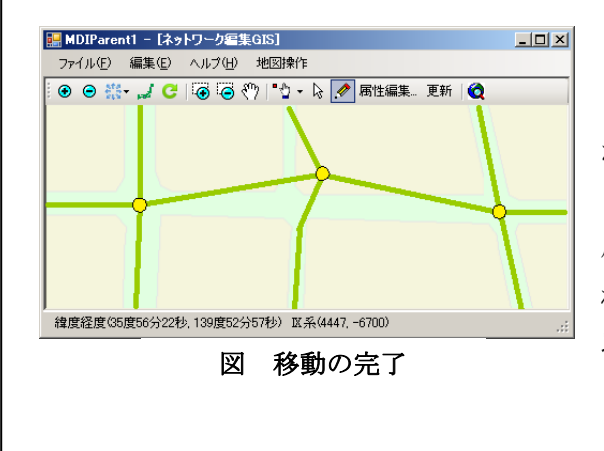

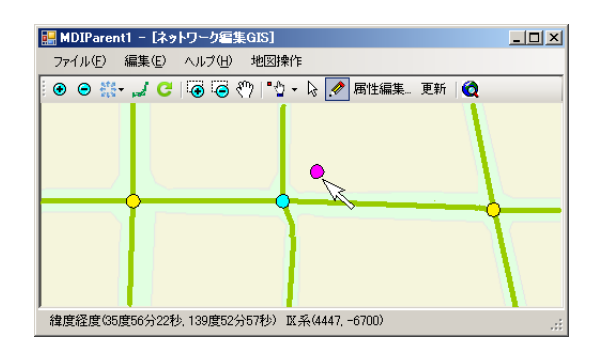

図 ノードの移動

属性編集した場合は属性入力ダイアログの 「更新ボタン」をクリックします。ダイアログ が閉じて入力した位置にノードが移動されます。 ツールバーの「更新ボタン」を押した場合は 属性編集なしで入力した位置にノードが移動さ れます。

以上の操作でノードが移動されます。

# 3.2.5 ノードを削除する

ツールバーで編集モードを「ノード削除」にします。

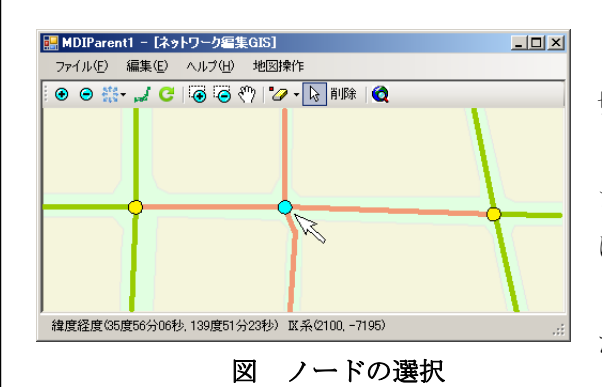

ツールバーでマウスモード「選択ツール」に 切り替えます。地図画面で任意のノードをクリ ックすると、選択されたノードが水色に変わり ます。ノードを削除するのに伴い、対象ノード に接続するリンクも削除されます。削除される リンクがピンク色に変わります。対象が決定し たらツールバーの「削除ボタン」をクリックし ます。

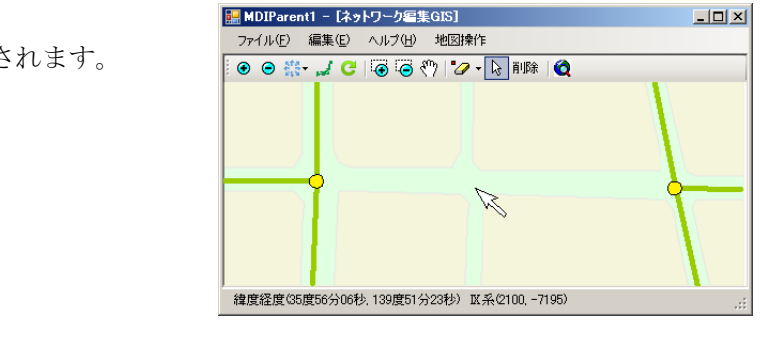

図 ノードの削除

以上の操作でノードが削除されます。

## 3.2.6 リンクの情報を見る

ツールバーで編集モードを「リンク情報」にします。

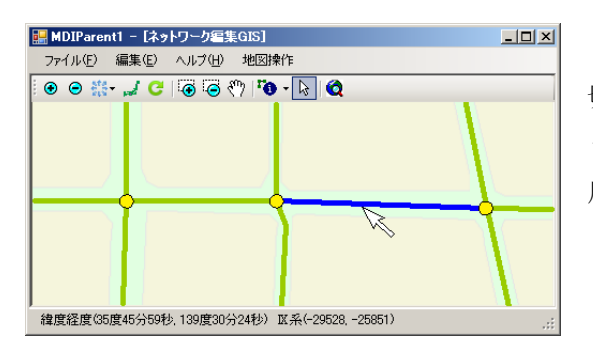

ツールバーでマウスモード「選択ツール」に 切り替えます。地図画面で任意のリンクをクリ ックすると、選択されたリンクが青色に変わり 属性情報ダイアログがポップアップされます。

図 リンクの選択

続けてリンクをクリックしていくと、 新しく選択されたリンクの情報が属性 情報ダイアログに表示されます。

クリックした位置のトレランス内に 複数のリンクがある場合はダイアログ の選択ドロップダウンで属性情報表示 対象を変更可能です。

変更すると対象リンクが青色に変わり ます。

| 🚂 PropForm   |          |
|--------------|----------|
| 選択[1] L40627 | •        |
| <b>2↓</b> ⊡  |          |
| HEADER       | <u>ـ</u> |
| ID           | 40627    |
| 2E 高能        | 5.48     |
| 着ノード         | 514613   |
| 発ノード         | 514603   |
| 名称           | L40627   |
| 🗆 ケースフラグ     |          |
| C1           | 1        |
| C2           | 1        |
| C3           | 1        |
| C4           | 1 🗾      |
| C1           |          |
|              |          |
|              |          |
|              |          |
| 閲覧用          | 閉じる      |

図 リンクの属性

#### 3.2.7 リンクを追加する

ツールバーで編集モードを「リンク追加」にします。

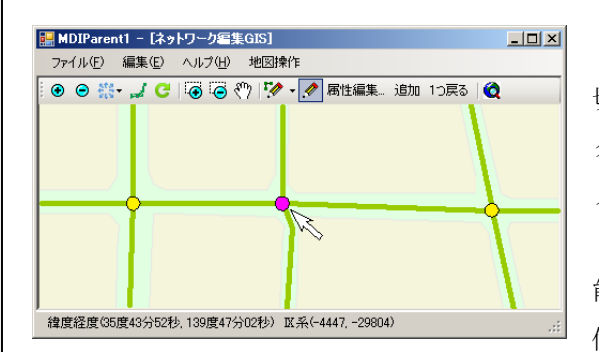

ツールバーでマウスモード「入力ツール」に 切り替えます。地図画面上をクリックしてリン クのパスを入力します。最初のパスは FROM ノードになります。これに既存ノードをあてが う場合は対象ノード上をクリックすることで可 能です。新しくノードを起こす場合は、任意の 位置をクリックします。

図 開始ノードの選択

最初のパスに続いて画面上をクリックし ていくとクリックした位置にマゼンタ色の パスが入力され、緑色で接続ラインが描画さ れます。

ツールバーの「1つ戻るボタン」を押すと直 前の入力パスを取り消すことが可能です。

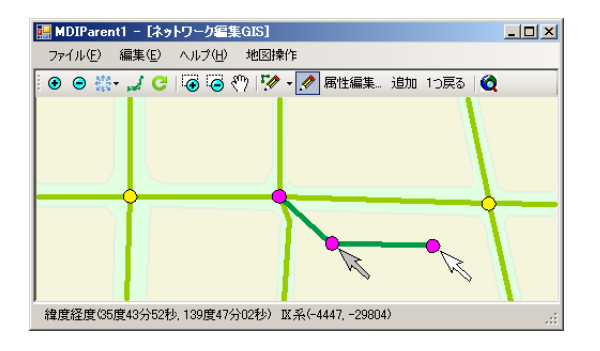

図 パスの追加

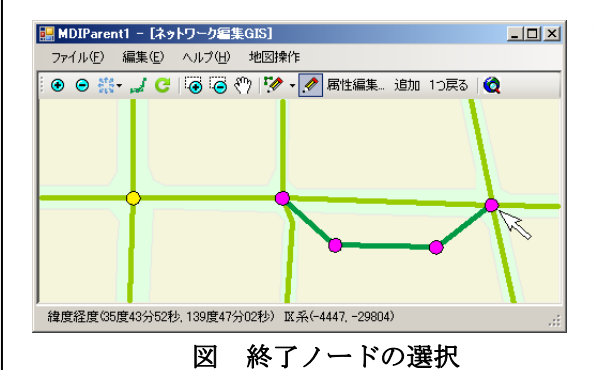

最後のパスはノードになります。これを既存ノ ードを連結する場合は対象ノードをクリックし ます。新しくノードを作成する場合は任意の位 置をクリックします。

続けて属性を設定する場合はツールバーの「属性編集ボタン」を押します。属性を設定しないで追加を決定する場合はツールバーの「追加ボタン」を押します。

「属性編集ボタン」を押すと属性入力ダイアログが 表示されます。

設定したい属性を編集したあと、追加を決定する場合 はダイアログの[更新]ボタンをクリックします。ダイ アログが閉じて入力したリンクの追加が決定されます。

追加をキャンセルしてダイアログが開く前の状態に戻 すにはダイアログの[キャンセル]ボタンを押します。

| 🛃 PropForm  |         |          |
|-------------|---------|----------|
| 選択[1] L1028 | 86      | •        |
| 21          |         |          |
| HEADER      |         |          |
| ID          | 102886  |          |
| EEBE        | 3.09    |          |
| 着ノード        | 514662  |          |
| 発ノード        | 514690  |          |
| 名称          | L102886 |          |
| 🗉 ケースフラグ    |         |          |
| C1          | 1       |          |
| C2          | 1       |          |
| C3          | 1       |          |
| C4          | 1       | <b>•</b> |
| C1          |         |          |
|             |         |          |
|             |         |          |
|             |         |          |
| 編集可         | 車新 き    | 11111    |
|             | ``      | 1207     |

図 属性の入力

| 🚆 MDIParent1 – [ネットワーク編 | 集GIS]                |                | _ 🗆 🗵 |
|-------------------------|----------------------|----------------|-------|
| ファイル(E) 編集(E) ヘルプ(H)    | 地図操作                 |                |       |
| 💿 😑 👬 - 🚚 😋 🗑           | 🖑 📝 🛛 🖉 属性編          | 集… 追加 1つ戻る 🛛 🏈 | 2     |
|                         |                      |                |       |
|                         |                      |                |       |
| 緯度経度(35度43分52秒, 139度47  | 分02秒) 🛛 系(-4447, -2) | 9804)          |       |

図 編集の完了

以上の操作でリンクが追加されます。

### 3.2.8 リンクの属性を変更する

ツールバーで編集モードを「リンク属性」にします。

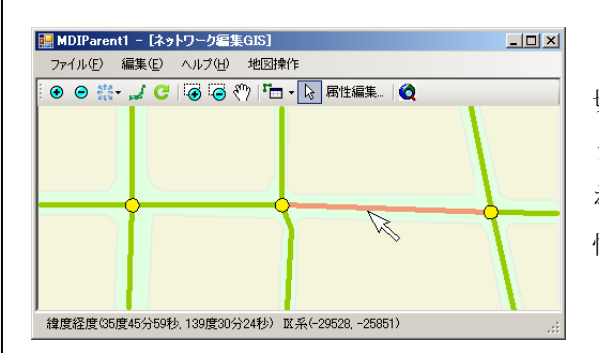

ツールバーでマウスモード「選択ツール」に 切り替えます。地図画面で任意のリンクをクリ ックすると、選択されたリンクがピンク色に変 わります。対象が決定したらツールバーの「属 性編集ボタン」をクリックします。

図 リンクの選択

「属性編集ボタン」を押すと属性入力ダイアログ が表示されます。設定したい属性を編集したあと、 変更を更新する場合はダイアログの[更新]ボタン をクリックします。ダイアログが閉じて編集したリ ンクの属性が更新されます。

更新をキャンセルしてダイアログが開く前の状態 に戻るにはダイアログの[キャンセル]ボタンを押 します。

| 🔛 PropForm    |         |
|---------------|---------|
| 選択[1] L102886 | •       |
| 31 2↓ □       |         |
| HEADER        | ▲       |
| ID            | 102886  |
| 距離            | 3.09    |
| 着ノード          | 514662  |
| 発ノード          | 514690  |
| 名称            | L102886 |
| 🗆 ケースフラグ      |         |
| 01            | 1       |
| C2            | 1       |
| C3            | 1       |
| C4            | 1       |
| C1            |         |
|               |         |
|               |         |
|               |         |
| 編集可更          | 新 キャンセル |

図 リンクの属性

以上の操作でリンクの属性が更新されます。

### 3.2.9 リンクのパスを再設定する

ツールバーで編集モードを「リンクパス再設定」にします。

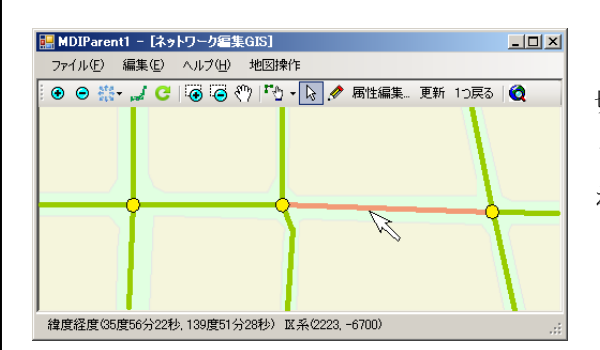

ツールバーでマウスモード「選択ツール」に 切り替えます。地図画面で任意のリンクをクリ ックすると、選択されたリンクがピンク色に変 わります。

図 リンクの選択

対象が決定したらツールバーでマウスモ ード「入力ツール」に切り替えます。地図画 面上をクリックしてリンクのパスを再入力 します。

※パスの入力方法については[3.2.7]を参 照してください。

※属性を設定する場合は「属性編集ボタン」 を押します。参照[3.2.8]

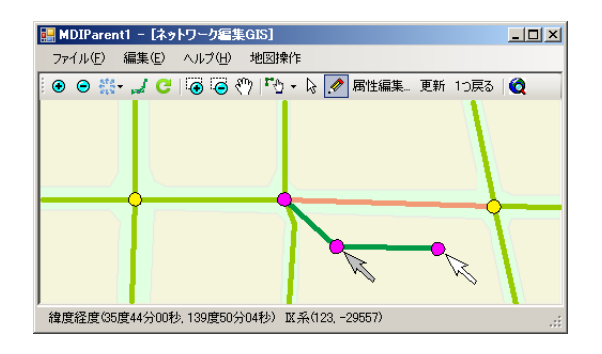

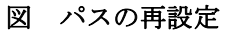

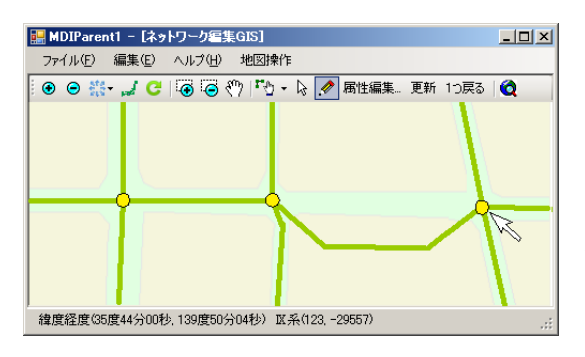

図 パスの更新

以上の操作でリンクのパスが更新されます。

属性編集した場合は属性入力ダイアログの [更新]ボタンをクリックします。ダイアログ が閉じて再入力したパスに更新されます。

ツールバーの「更新ボタン」を押した場合は 属性編集なしで再入力したパスに更新されます。

# 3.2.10 リンクを削除する

ツールバーで編集モードを「リンク削除」にします。

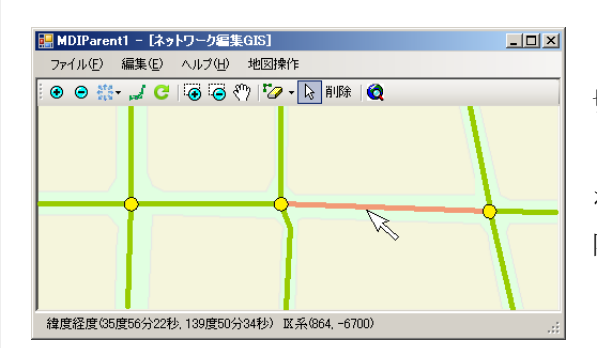

図 リンクの選択

ツールバーでマウスモード「選択ツール」に 切り替えます。地図画面で任意のリンクをクリ ックすると、選択されたリンクがピンク色に変 わります。対象が決定したらツールバーの「削 除ボタン」をクリックします。

以上の操作でリンクが削除されます。

| 🔜 MDIParent1 - [ネットワーク編集GIS]                 | <u>_     ×</u> |
|----------------------------------------------|----------------|
| ファイル(E) 編集(E) ヘルブ(H) 地図操作                    |                |
| 💿 💿 👯 - 🎜 🔁 🍯 🌍 🖑 🍫 - 🔖 削除 🔕                 |                |
|                                              | F              |
|                                              |                |
| 緯度経度(35度56分22秒, 139度50分34秒) IX 糸(864, -6700) |                |

図 リンクの削除

### 3.2.11 リンクを分割する

ツールバーで編集モードを「リンク分割」にします。

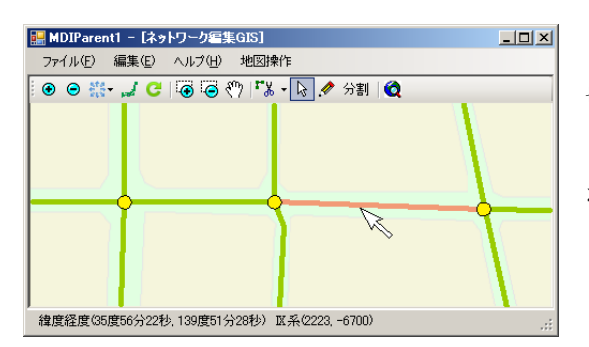

切り替えます。地図画面で任意のリンクをクリ ックすると、選択されたリンクがピンク色に変 わります。

ツールバーでマウスモード「選択ツール」に

図 リンクの選択

対象が決定したらツールバーでマウス モード「入力ツール」に切り替えます。選 択したリンク上をクリックして、リンクの 分割点を入力します。クリックした位置に マゼンタ色の分割点が表示されます。入力 した位置を修正したい場合は、続けて選択 リンク上をクリックします。その度に分割 点の位置が変わります。

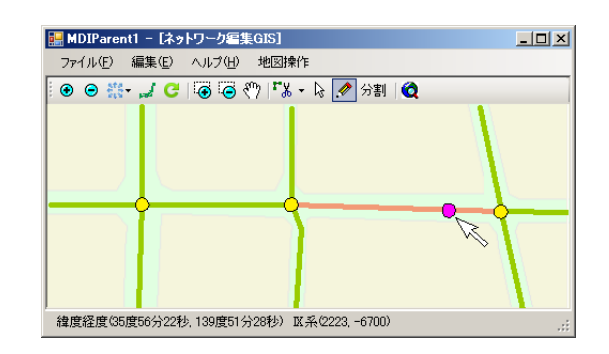

図 分割ノードの追加

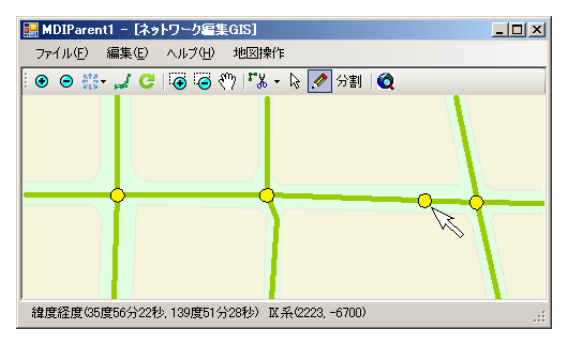

図 分割の完了

以上の操作でリンクが分割されます。

分割点が決定したらツールバーの「分割ボタ ン」をクリックします。選択リンクの属性を引 き継いだ2つのリンクに分割されます。

3. 2. 12 マウスクリック位置からのスナップ機能について

マウスクリックして地図画面上のノードやリンクを選択する場合、マウスカーソルで目的の 物を正確に選択することは実は困難な操作です。そのため一定の距離を定め、クリックした 位置からその距離内の対象を取得する方法が用いられます。このときの検索距離をトレラン スと言い、検索された対象にフォーカスを移すことを「スナップする」と言います。

1. ノードやリンクを選択するとき、クリック位置から対象を検索する距離

2. ノードやリンクパスを入力したクリック位置から、既存ノードを検索する距離

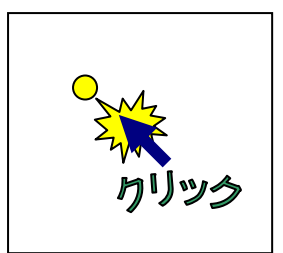

例)既存ノード(黄色)のポイント付近をクリック(2の場 合はクリックが入力位置)

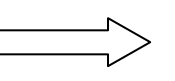

 $\leq \square$ 

クリック位置からのトレランス範囲に既存ノードが存在 する(赤い破線の円がトレランス範囲)

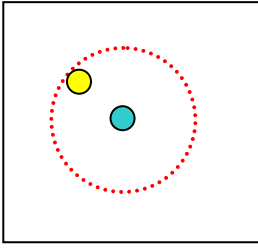

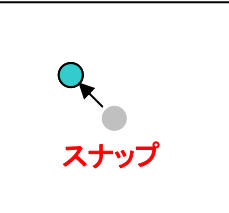

クリックした位置からスナップされて既存ノードまたは ポイントが選択される(2の場合は既存ノードにマージ される)

図 スナップ機能のイメージ

ノードの追加時やリンクパスの入力時などに

トレランス範囲に既存ノードが見つかった場合は

|                      | ネットワーク写集      既存ノードが入力位置の<br>この位置へ新しいードが<br>入力を取り消す場合は「        ・・・・・・・・・・・・・・・・・・・・・・・・・・・・・・・・・・・・ | 区<br>メリカンス内に存在します。<br>お作成して問題ない場合は「OK」を、<br>キャンセル」を押してください。<br>キャンセル                                                                                                    |
|----------------------|----------------------------------------------------------------------------------------------------|----------------------------------------------------------------------------------------------------|
| 上図のようなメッセージが表示されます。  | 称左左ナス坦今                                                                                             | PropForm      ▼        34(#10)      526365      ¥        105165      ¥      105165      ¥        105165      105165      105165      ¥        0      HACHE      105165      ¥        0      HACHE      105165      ¥        0      0      101616      ¥        0      0      0      101616      ¥        1      10      105770      1      1      1      1      1      1      1      1      1      1      1      1      1      1      1      1      1      1      1      1      1      1      1      1      1      1      1      1      1      1      1      1      1      1      1      1      1      1      1      1      1      1      1      1      1      1      1      1      1      1      1      1      1      1      1      1      1      1      1      1      1      1 |
| 対象選択ダイアログがポップアップされる( | 数件119つ物日<br>のはこのためです。                                                                               | 10                                                                                                    |
|                      | P22                                                                                                 |                                                                                                    |

### 3.2.13 編集履歴について

編集した結果は、そのままではデータベースに反映されません。ウィンドウのファイルメニ ューから[データベース更新...]をクリックすることにより、反映されます。

更新しないまま編集システムを終了させた場合、更新の是非を問うダイアログが開きますの で、必要な場合は必ず更新してください。

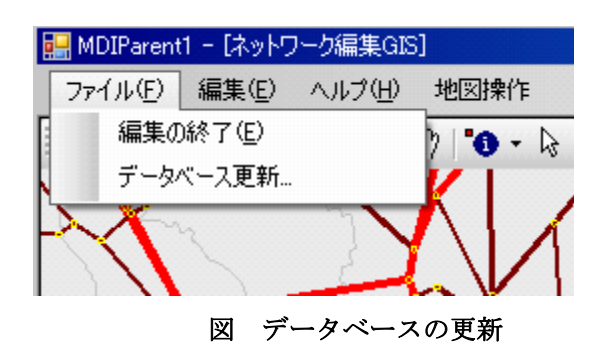

編集内容は、対象ケースセットの Butsuryuu.mdb 内の「編集履歴」テーブルに履歴とし て追記されていきます。このテーブルには、編集日付、編集者、編集対象リンク・ノード、処理 内容などが保存されています。(フィールド構成などは、後章のデータベース編を参照)

# 3.3 OD 表の編集

[OD 表を編集する] ボタンを押すと Microsoft Access が起動し、現在対象の MDB デー タベースが開きます。ここで、Access を用いて OD 表を編集します。編集は以下の手順が便利 です。

| ×                                                               |
|-----------------------------------------------------------------|
| Accessを開きますので、OD表の修正又は、作成してください。<br>Access終了後に登録の可否のダイアログが開きます。 |
| OK                                                              |
|                                                                 |
| 図のD表作成の確認                                                       |
|                                                                 |
| ● OD 表定義アーブルを開き登録 OD 表アーブルを確認します。                               |
| ● 修正する場合は対象 OD 表テーブルを開き編集します。                                   |
| ● 新たに作成する場合は、類似 OD 表をコピーして編集、又はコピー後に全行を削除して作                    |
| 成編集します。                                                         |
| ● 新たに作成した場合は、先の OD 表定義テーブルに新しく作成したテーブルを登録します。                   |
| このとき ID 番号は既存の最大値+1 として、必ず異なる番号にしてください。                         |
|                                                                 |
| 編集を終了したら、Access を終了してください。 すると、下記ダイアログが開きます。                    |
| なお、一度の Access 起動操作で新規作成できるOD表はひとつだけです。                          |
|                                                                 |
|                                                                 |
| ■新規OD表の登録                                                       |
| ※400キのテーブルタ                                                     |
| 豆ぷのD級のJークル名 」<br>配分に用いるOD交通量テーブル                                |
|                                                                 |
|                                                                 |
| 計算ケース設定時に表示されるのでブランク小可                                          |
| 作業途中、又は既存OD修正の場合はキャンセルしてください。                                   |
| 答親 キャンセル                                                        |
|                                                                 |
|                                                                 |
| 図 <b>OD</b> 表の登録                                                |

上のダイアログで 作成したテーブル名、一般名称を入力し登録します。 これにより、OD 表定義テーブルに 作成 OD 表が登録されます。 なお、ダイアログ中にも書かれているよう に、作業途中や既存 OD の修正の場合はキャンセルして下さい。

# 3. 4 交通流推計計算

[配分計算を実行する] ボタンを押すと、下のダイアログが開きます。

ランチャーで

|              |                    |         | 交通流推計計算は、ランチャーで                      |
|--------------|--------------------|---------|--------------------------------------|
| 🔜 Form1      |                    |         | 設定されたケースの計算を行いま                      |
| ケース選択        | H17現況 🔽            |         | す。 ここで、計算ケースの内容確<br>認を行い、以下のいずれかのボタン |
| 発ゾーン区分       | 貨物ゾーン              |         | を押します。                               |
| 着ゾーン区分       | 貨物ゾーン              |         |                                      |
| -計算パラメータ     |                    |         | 「キャンセル]                              |
| 計算方法         | 修正DIAL             |         | 何もせずランチャーに戻ります。                      |
| 年度等          | 01 🔽               |         | [実行]                                 |
| 支障区間         | 無祖                 |         | 選択ケースの計算を開始します。                      |
|              |                    |         | おおよその目安として、計算時の経                     |
| オプション        | 標準                 |         | 過をプログレスバーで表示し、かつ                     |
|              |                    |         | 計算済み発ゾーン数および品目数                      |
|              | □ 経路情報出力           |         | をバーの下に示します。                          |
|              |                    | _       | [全ケース実行]                             |
|              |                    |         | このボタンを押すと、現在のケー                      |
| 現在***/****計算 | 〕<br>中             |         | スセットで定義されているすべて                      |
| 開始時刻         |                    |         | のケースの計算を一括して行いま                      |
| 終了時刻         |                    |         | す。                                   |
|              | market I have been |         | 計算時間がかかりますので、個別                      |
|              | 美行 キャンセル           | <u></u> | に計算するよりも一括計算は有効                      |
|              |                    |         | な方法です。                               |
| I            | <b>図 交通流推計計算</b>   |         |                                      |

計算に際して、経路情報出力にチェックをいれると、交通流水計計算時の経路情報を出力し ます。 この情報出力を行わないと、後述する、指定 OD 間経路出力などの経路にかかわる表 **示機能**が実行できません。

計算が終了したら、ダイアログ右上 [×] ボタン又は [キャンセル] ボタンを押しランチャ ーに戻ってください。

### 3.5 交通流推計結果表示

[配分結果を表示する]を押すと下のウィンドウが開きます。ただし、操作性を向上させる ため、起動時に選択ケースおよびネットワークデータなど多くのデータの読み込みおよび、管 理設定をおこなうため1分程度かかる場合があります。

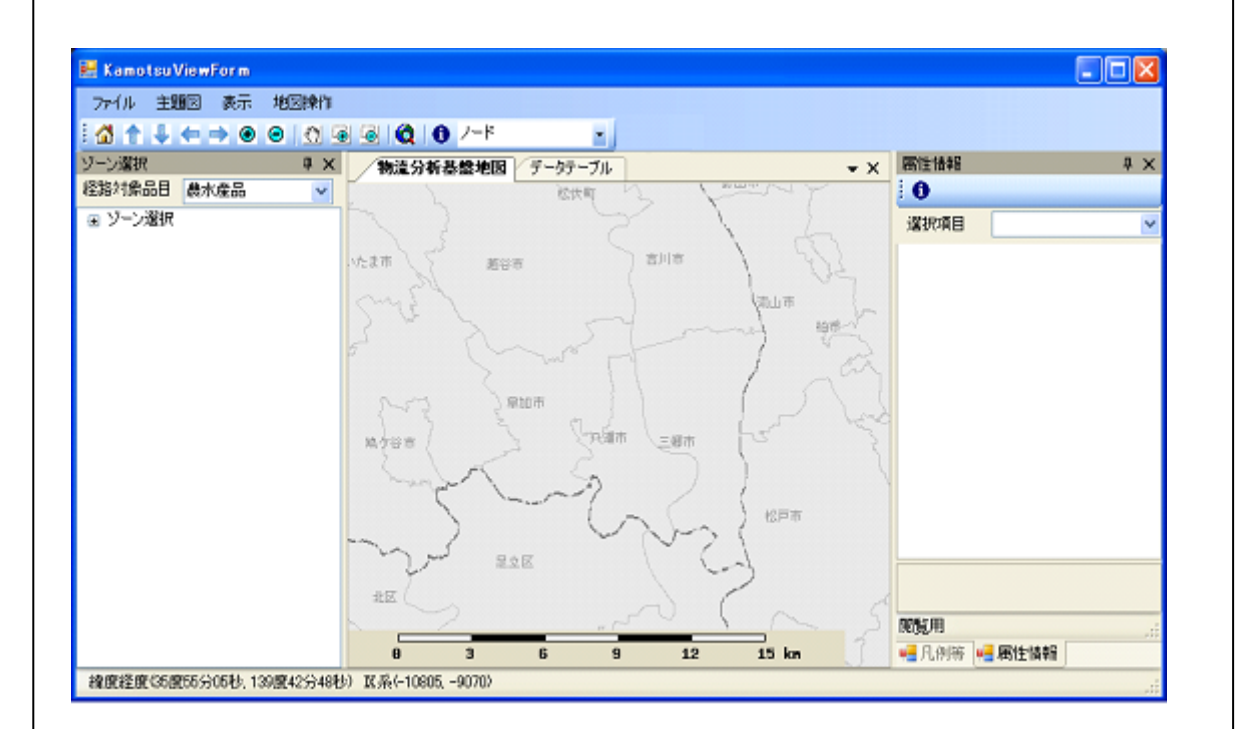

### 図 交通流推計結果

上に示すウィンドウで、計算結果をいくつかの手段で表示します。ここでは、以下の手順で 操作方法を説明します。

① ウィンドウ操作

ウィンドウ左右にあるサブウィンドウなどの操作

- 2 地図操作
  表示地図部の拡大縮小などの操作
- 主題図表示操作 貨物流動量ランク図などの表示操作

#### 3.5.1 ウィンドウ操作

描画表示システムは、中央部に地図部と、データ表がタブで切替え閲覧できるほか、両サイ ドに操作、情報表示などの機能のため、左にODゾーンの階層表示サブウィンドウ右には、凡 例表示および、属性表示用サブウィンドウが配置されています。

(1) 中央部ウィンドウ操作
 中央部のウィンドウは、ウィンドウ上部のタブをクリックすることにより切替
 え表示できます。

(2) 左右サブウィンドウ

左右に配置されたサブウィンドウは、サブウィンドウ上部の「ピン」部をクリ ックすることにより、開閉が可能です。ピンの部分をクリックし横向きの状態 にしておくと、中央の主ウィンドウがアクティブな状態になると自動的に閉じ ます。閉じられたサブウィンドウを開く場合は、対象サブウィンドウのタブ部 にマウスをもっていくと開きます。ただし、ピンの向きを変えた最初だけは、 中央地図部のタブのあるバー部分をクリックしてサブウィンドウを閉じてくだ さい。

右のサブウィンドウは二つのサブウィンドウがありますが、ウィンドウ下部の タイトル部のタブをクリックし切り替えられます。ピンが横向きの場合は、横 位置にある対象サブウィンドウのタブにマウスカーソルを持っていくと切替わ ります。

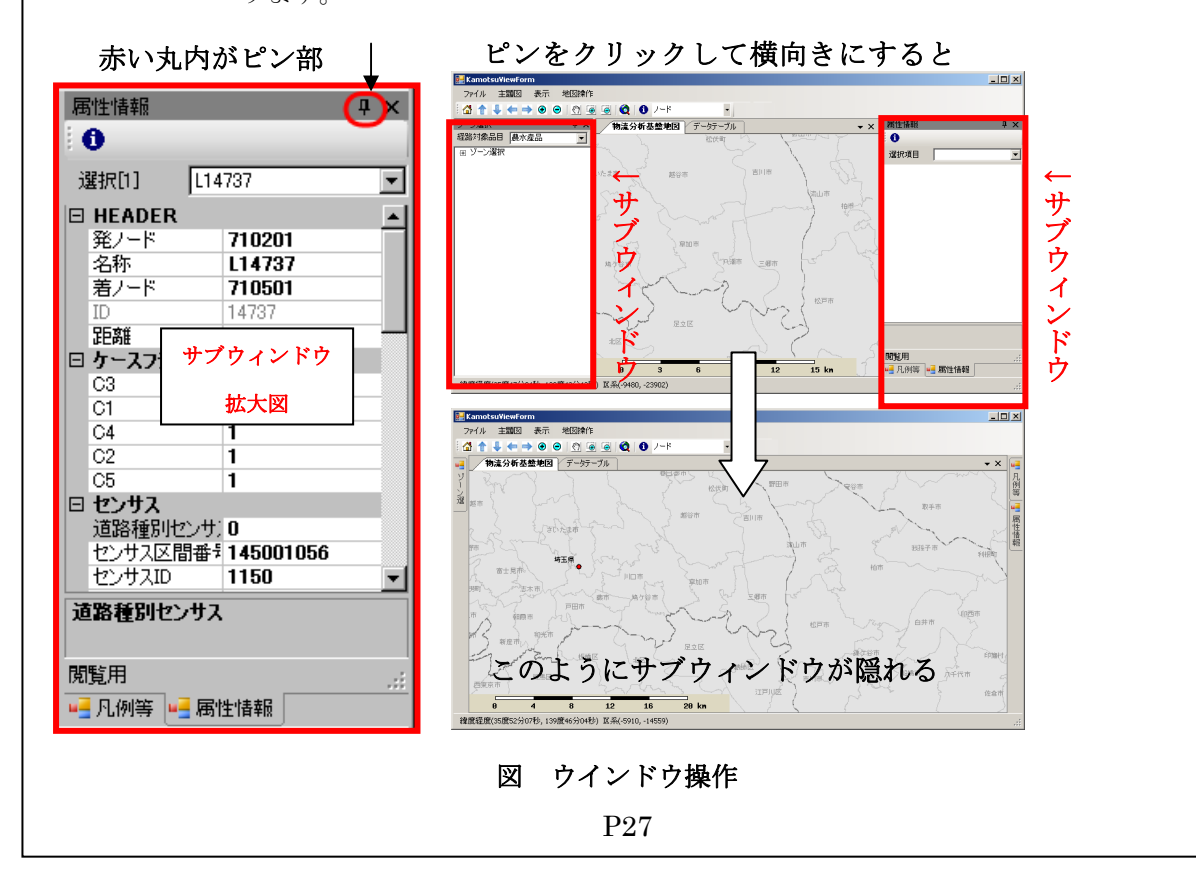

# 3.5.2 地図操作

中央の地図表示ウィンドウは主題図表示用のウィンドウです。 この地図部は、ツールボ ックス、またはメニューにより、拡大縮小、移動および DRM 道路の表示 On・Off などの 操作が行えます。

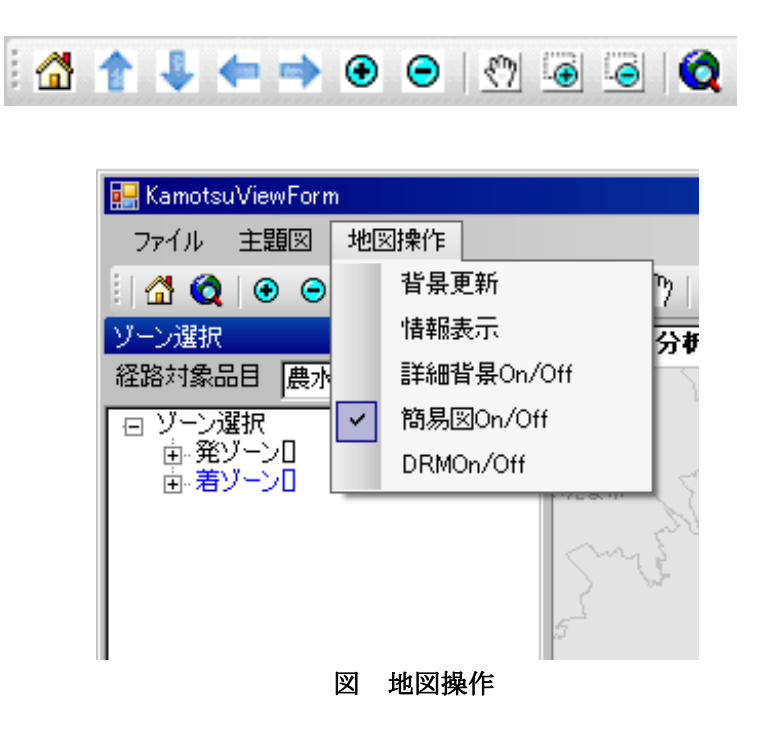

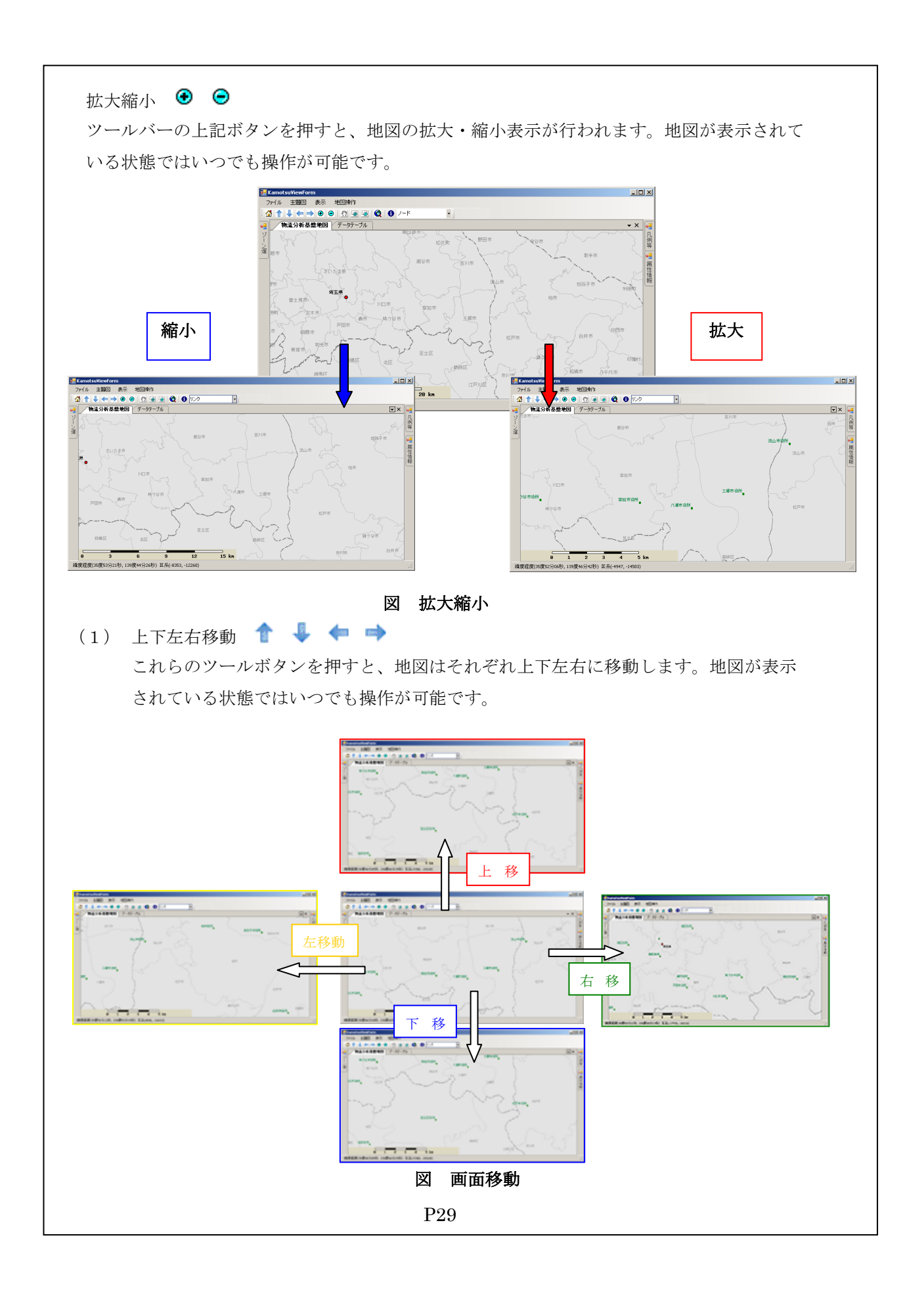

(2) 移動地図内表示(パン) このツールボタンは、トグルボタンとなっており、一度押すとアイコン周囲の色が変 わり、選択状態になります。この状態で、地図内でマウスの左ボタンを押したまま移 動させる(以下ドラッグ)させると、地図を任意の位置に移動させることが出来ます。 機能を解除するには、もう一度このツールボタンを押すか、マウス機能を他の機能(ラ バーバンドと拡大/縮小、属性表示など)に切替えることにより解除されます。

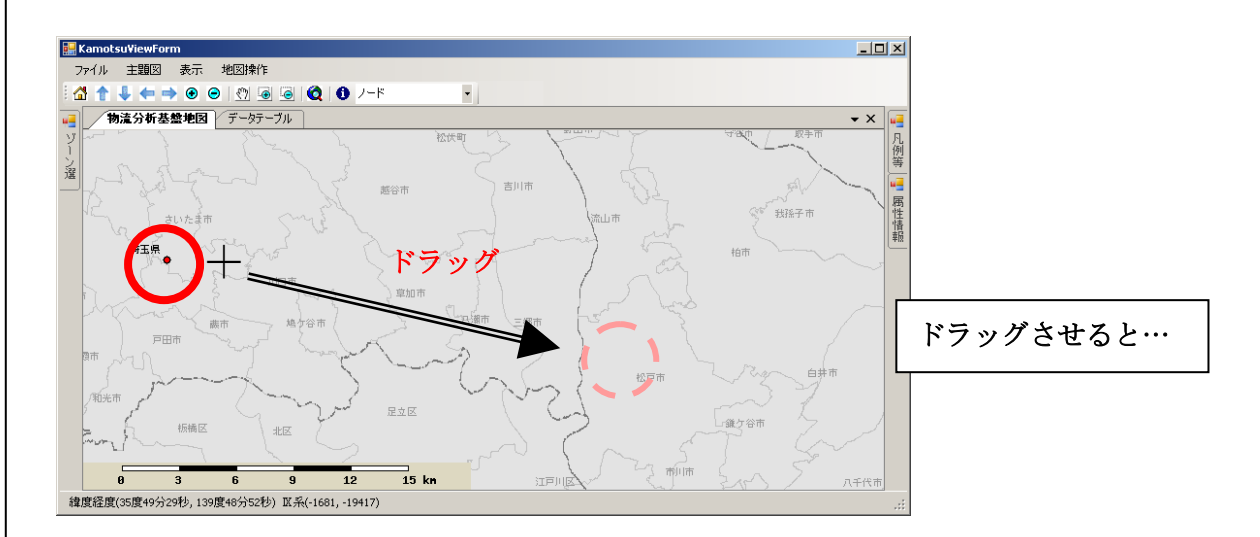

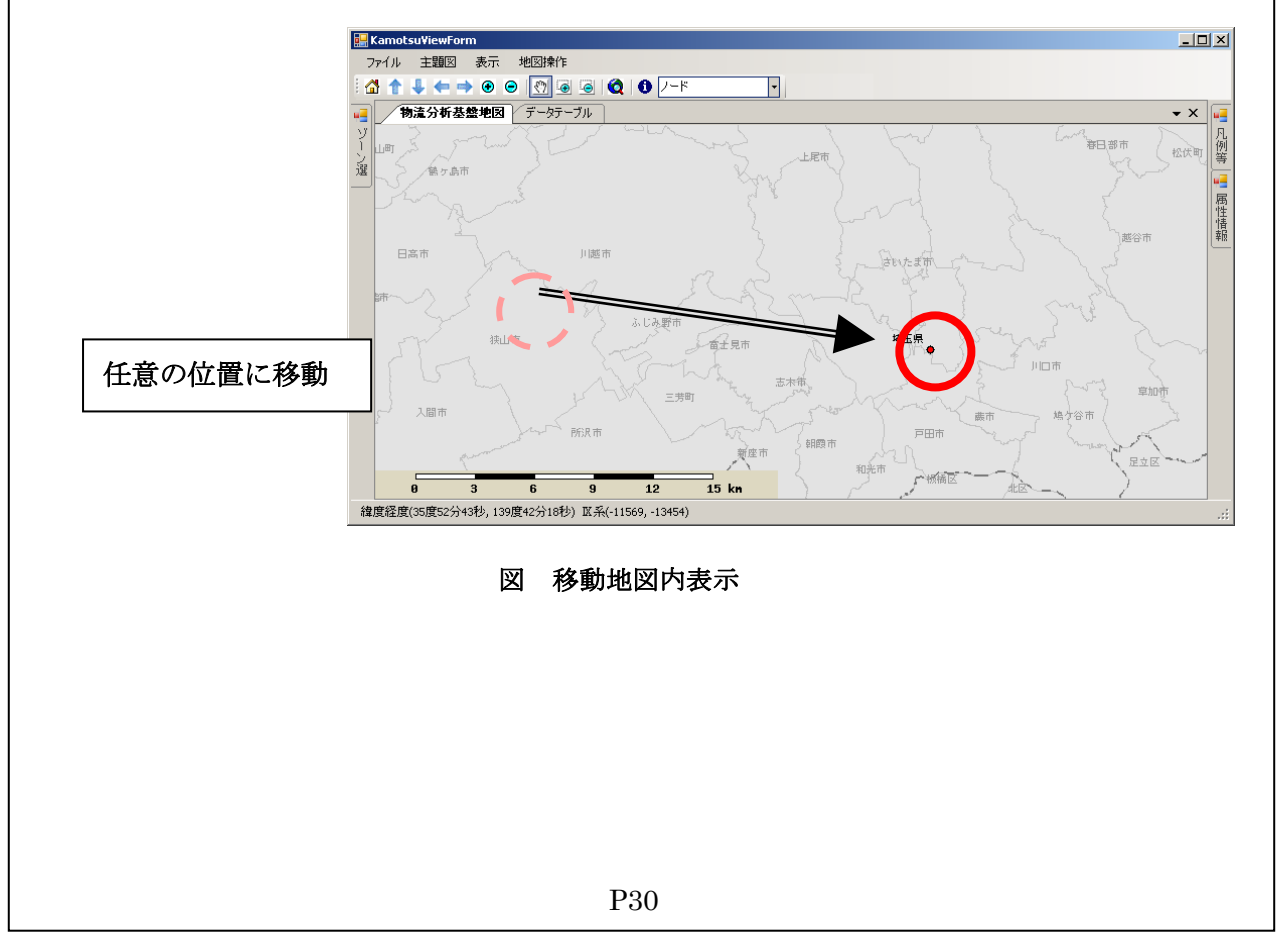

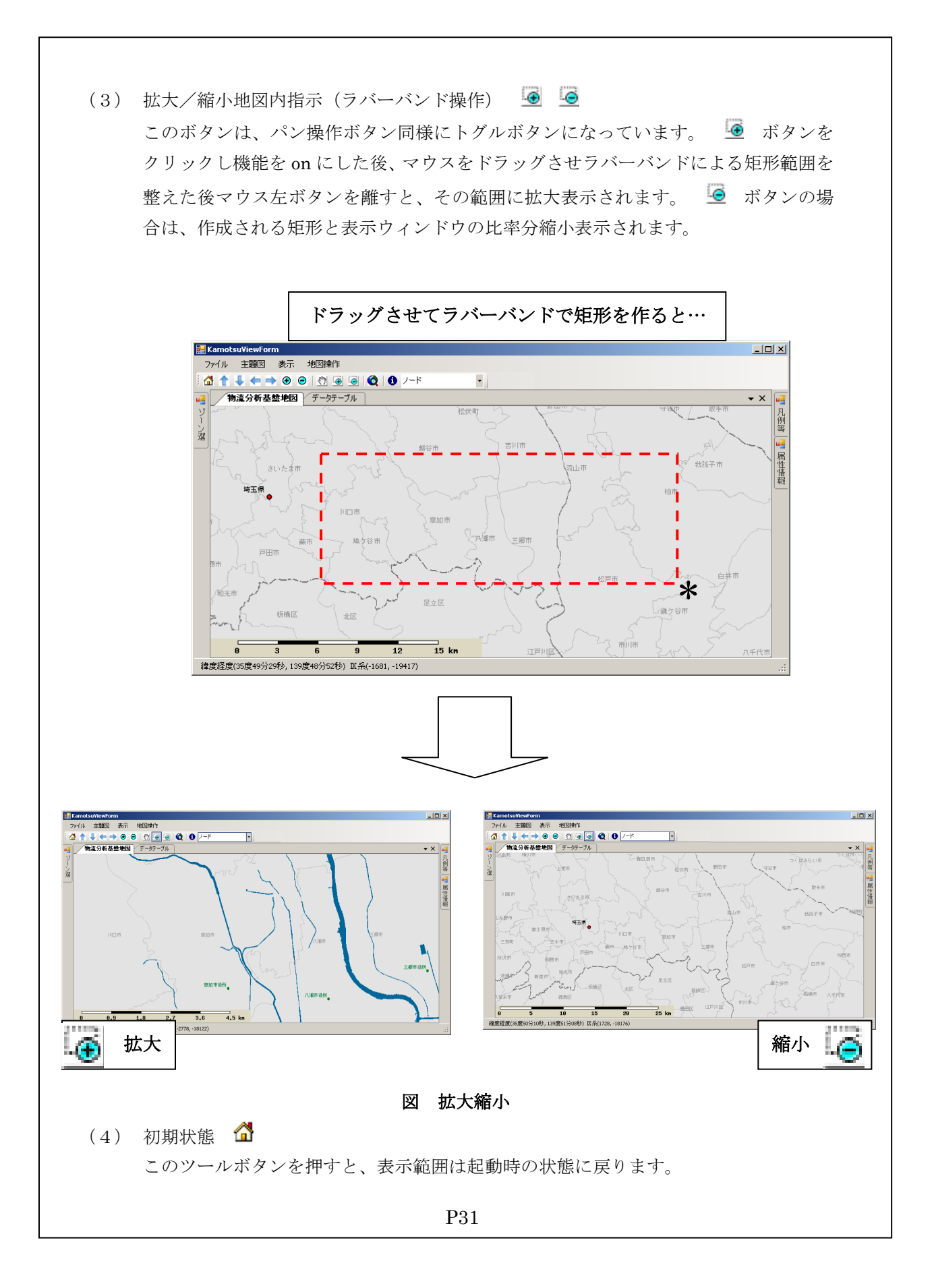

# (5) 指定位置移動 🔇

このツールボタンを押すと、下のダイアログが開きます。このダイアログ操作により、 任意の緯度経度位置、または指定市区町村が表示される位置に移動します。

#### ●緯度経度移動

ダイアログ上部の緯度経度欄に直接移動させ たい位置を入力し、下の [確定] ボタンを押すこ とにより指定緯度経度に移動します。

●市区町村移動

ダイアログ中央部のコンボリストで先ず県を 選択し、次に移動先市区町村を選択します。その 後[確定]ボタンを押すと指定市区町村が表示さ れる位置に移動します。この時、緯度経度欄は移 動中心緯度経度を示します。ただし、地図の表示 縮尺は変化しません。

| 移動先<br>度分秒<br>線度図230<br>経度141187<br>ercupBox3<br>県市区町村<br>北海道▼ 札幌市中央区▼ | 🔡 市区町村選想            | <del>،</del> ا             |
|------------------------------------------------------------------------|---------------------|----------------------------|
| eroupBox3<br>県 市区町村<br>北海道 V 札幌市中央区 V<br>確定 キャンセル                      | 移動先<br>緯度 [<br>経度 1 | 度 分 秒<br>8 2 30<br>41 18 7 |
| 県 市区町村<br>北海道 ▼ 札幌市中央区 ▼                                               | _groupBox3—         |                            |
| 北海道 ▼ 札幌市中央区 ▼<br>確定 キャンセル                                             | 県                   | 市区町村                       |
| 確定 キャンセル                                                               | 北海道                 | ▶ 札幌市中央区 ▶                 |
|                                                                        |                     | 確定 キャンセル                   |

(6) 詳細図と簡易図 :メニュー 地図操作→詳細背景 On/Off

起動時、背景に使用している地図は描画速度を考慮し、縮尺を拡大しても地図内のコ ンテンツ量を控えた簡易図で表示しています。メニューの「詳細背景 On/Off」を On にすることにより小サイズを表示できます。ただし、詳細図は自動更新されません。 背景の更新は、地図操作メニューの「背景更新」をクリックすることにより更新され ます。

詳細図描画は時間がかかりますので、表示位置などが確定し詳細な背景図が必要な場 合に用いるようにしてください。

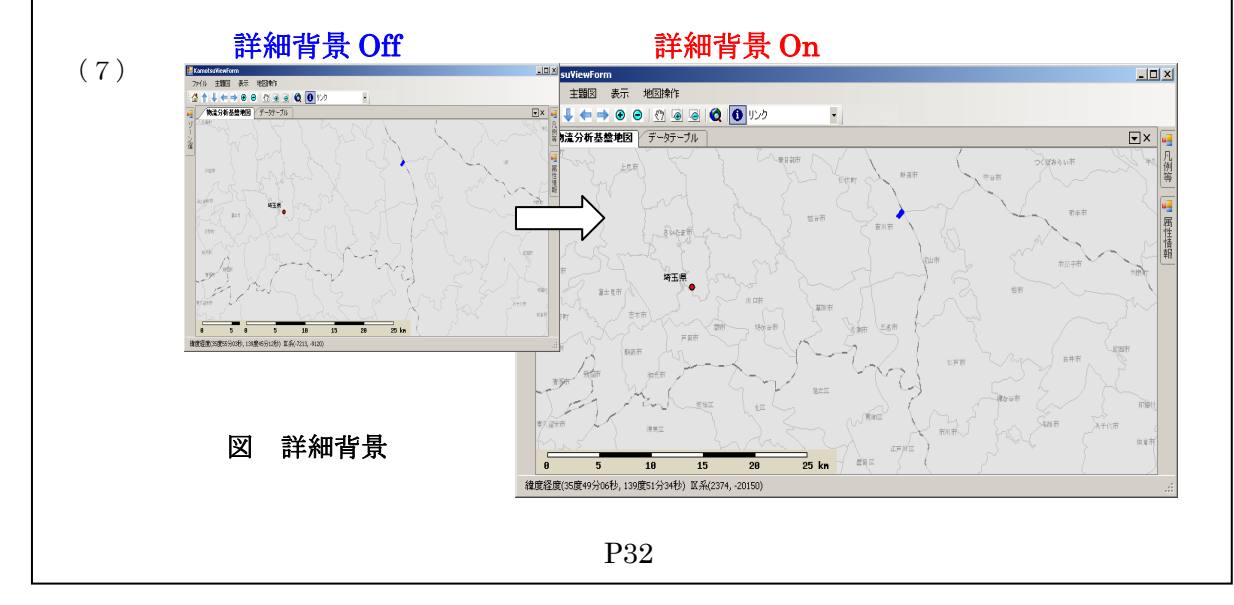

DRM 道路表示 :メニュー 地図操作→DRMOn/Off 地図操作メニューの「DRMOn/Off」をクリックし On 状態にすることにより、DRM 道路網を表示できます。この機能は背景図が簡易図の場合でも可能です。ただし、DRM 道路網をあまり拡大させない状態で行うと、描画時間がかかるので注意してください。

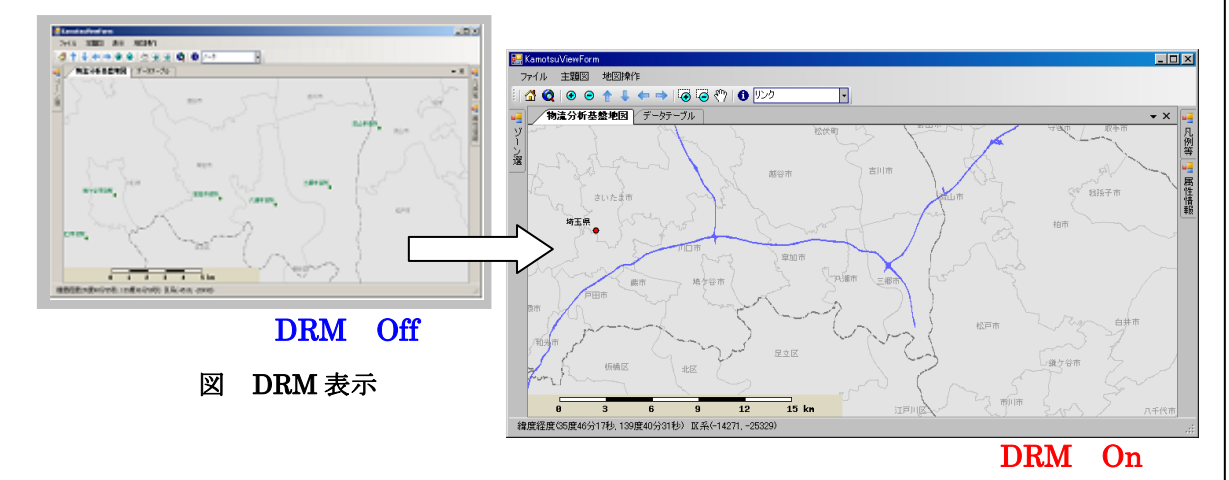

# 3.5.3 主題図表示

主題図操作機能は

ノード、リンクから成るネットワークデータの表示 ゾーン名表示 貨物流動量などのランキング図 ネットワークの属性

で構成されます。

(1) ネットワークデータの表示

ネットワークデータの表示は、主題図メニューの「ノード」または「リンク」メニューか ら開かれる「ノード表示 On/Off」、「リンク表示 On/Off」のクリックで行います。

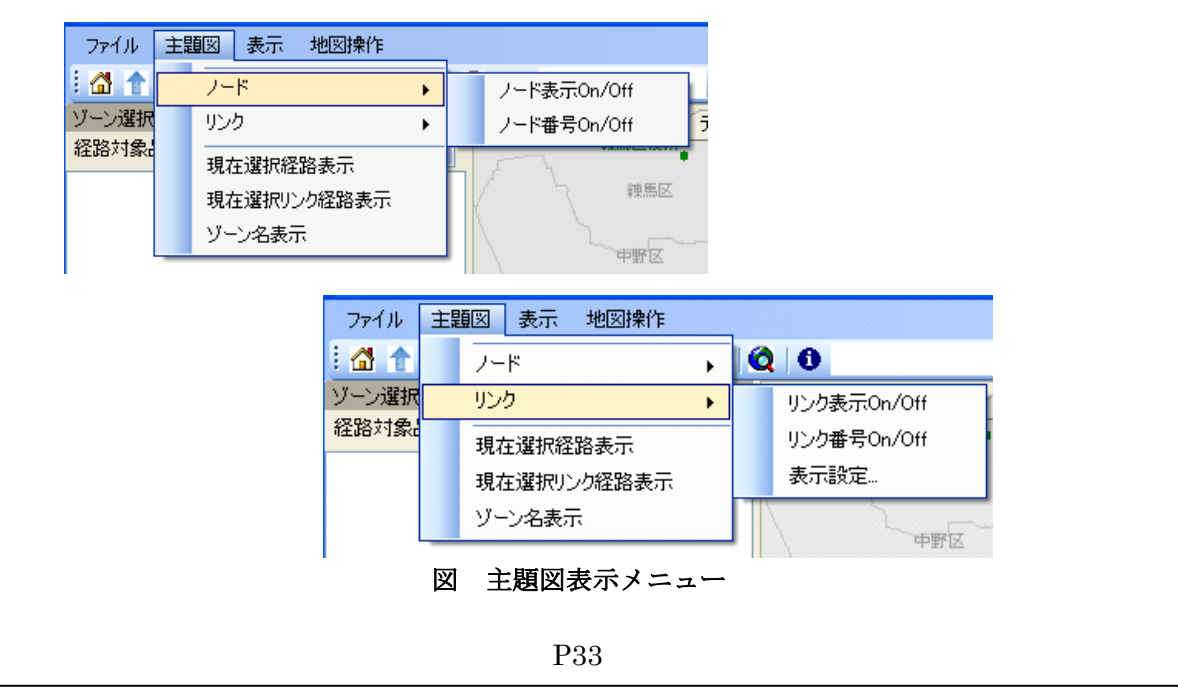

リンクまたはノードが表示されている状態で「番号 On/off」をクリックすると、その ID 番号が表示されます。 I D番号はリンクにはL、ノードにはNが頭に付けられて表示されます。

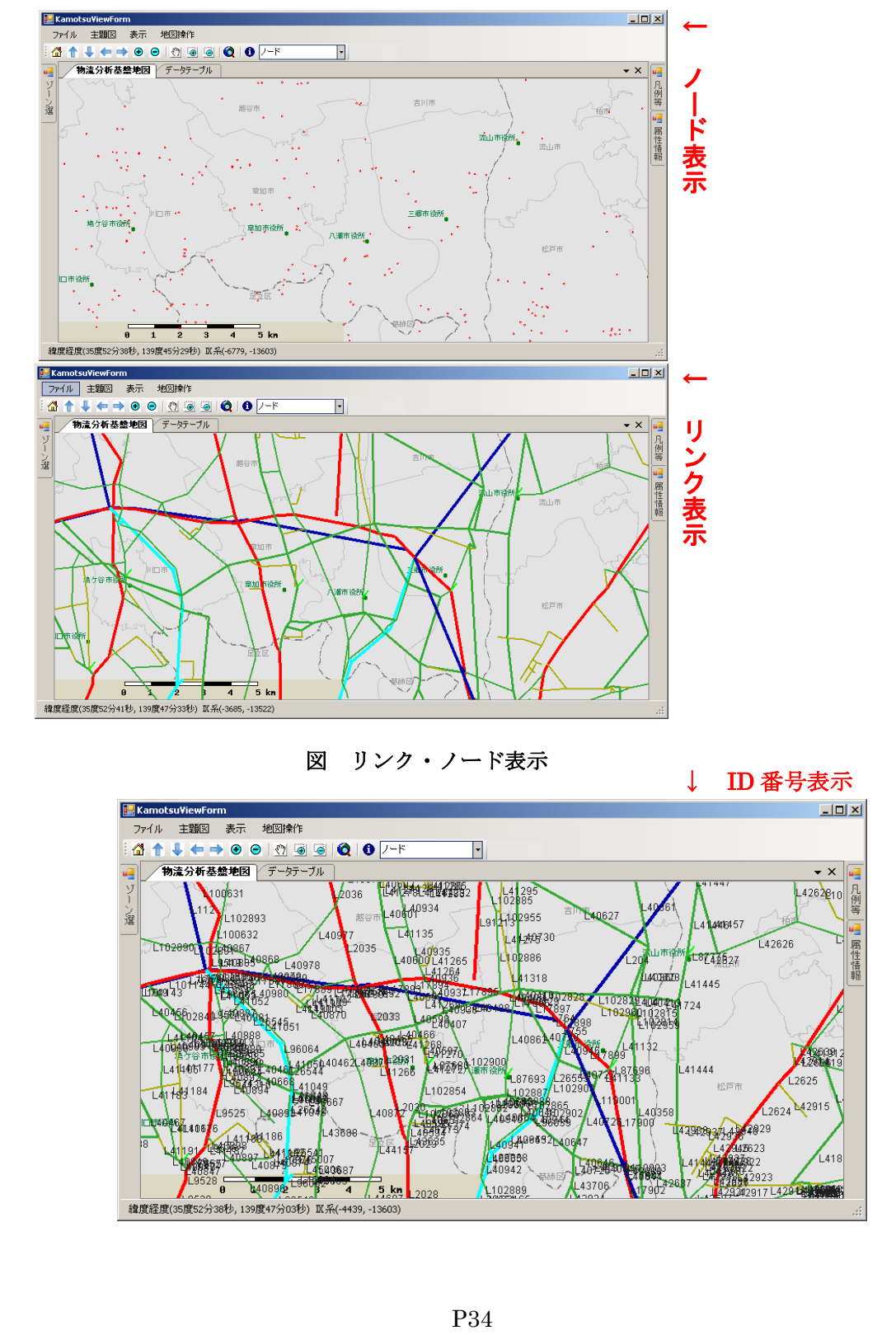

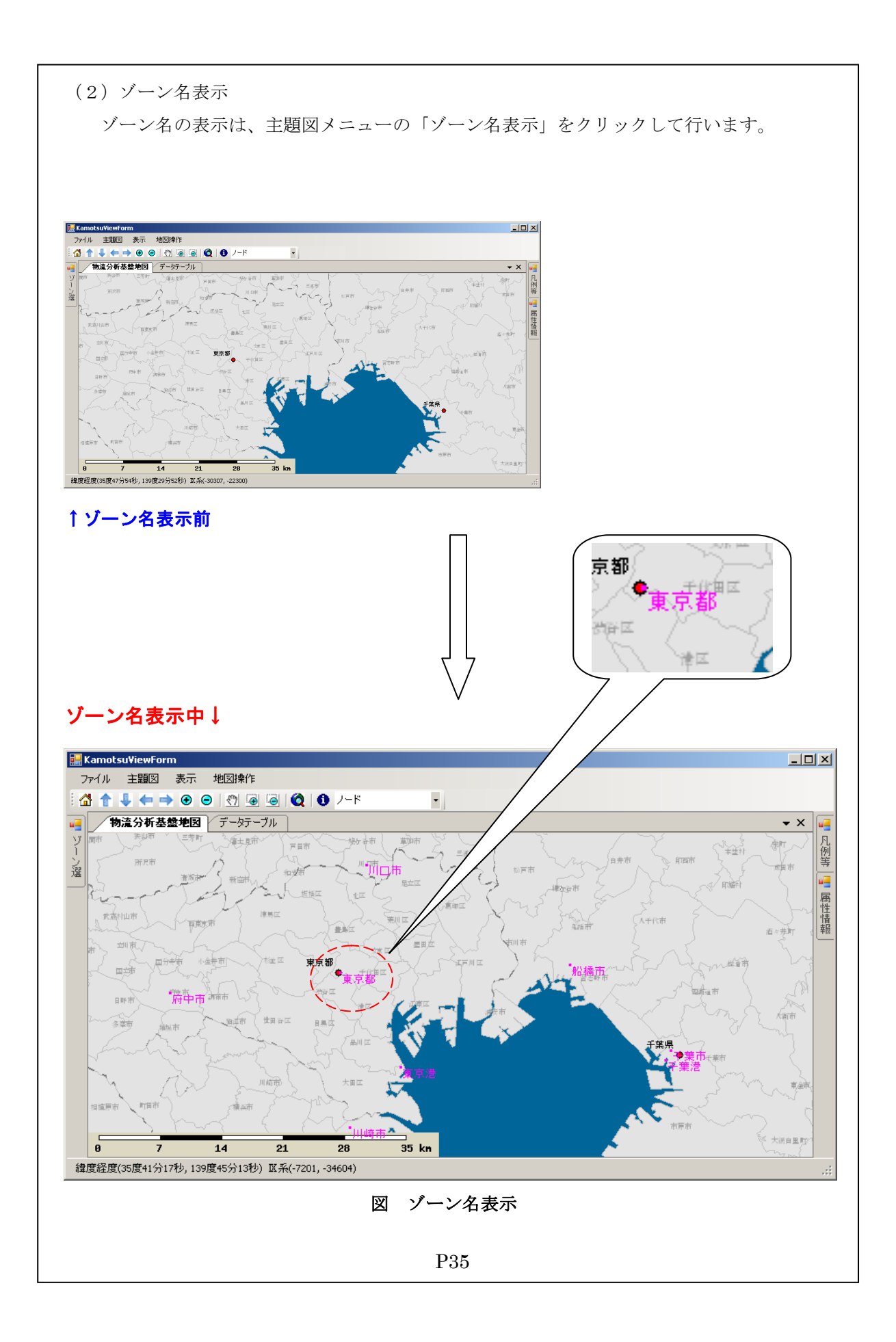

(3) ランキング図
 貨物流動量などのリンクランキング図は、主題図メニューの「リンク」→「表示設定…」
 で開かれるダイアログで操作します。ランキング図を表示する場合は事前にリンクを On

| リンク±<br>区分 - | 題図             |                          |          |             |                                     |                | _      |
|--------------|----------------|--------------------------|----------|-------------|-------------------------------------|----------------|--------|
| • 現          | 在ケースから         |                          |          |             |                                     |                |        |
| 〇 他?         | ケースと比較         | ž                        |          |             | ケー                                  | ス選択…           |        |
|              | ┌項目選打          | 沢 ——                     | <u> </u> |             |                                     |                |        |
|              | ● ·<br>件数当     | 台数<br>り                  | ○ 重量     | 0 金額        | 濆 C                                 | 件数             |        |
|              | 0              | 台数                       | ○ 重量     | 〇 金額        | 湏                                   |                |        |
| 〇道           | 路種別            |                          |          |             |                                     |                |        |
| — са<br>Э    | )値をラベル<br>ンク区分 | (こする                     |          | 上の          | 項目で筆                                | 間隔ランク          | 作成     |
| ی ت<br>ج     | )値をラベル<br>ンク区分 | (293)<br>(293)<br>지자     | ;        | 上の:         | 項目で等<br>線幅                          | 間隔ランク          | 作成     |
| 03 🗖<br>ج    | )値をラベル<br>ンク区分 | にする<br>以下<br>            |          | 上の:<br>     | 項目で等<br>線幅<br>1                     |                | 作成     |
| ی ت<br>ج     | )値をラベル<br>ンク区分 | にする<br>以下<br>            |          | 上の:<br>     | 項目で第<br>線幅<br>[1]<br>[1]            | 評問隔ランク<br>「一一」 | Y作6成   |
| یں ت<br>ج    | )値をラベル<br>ンク区分 | にする<br>以下<br>一           |          | <u>上</u> の: | 項目で等<br>線幅<br>1<br>2<br>2           |                | Y作E成   |
| 5 D          | )値をラベル         | にする<br>以下<br>一<br>一      |          | <u>上</u> の: | 項目で筆<br>線幅<br>1<br>2<br>3           |                | ΎΈ,5\$ |
| ⊏ 20.<br>₹   | )値をラベル<br>ンク区分 | にする<br>以下<br>「<br>「<br>「 |          | <u>+</u> 0: | 項目で第<br>線幅<br>1<br>2<br>3<br>4<br>4 |                | ΎΈБӼ   |

図 ランキング図設定画面

にしておいてください。

このダイアログの操作は以下のとおりです。

a) 表示対象選択

まず、区分枠内のラジオボタンか ら、表示対象をチェックします。他 ケースと比較する場合は、その前に [ケース選択]ボタンをクリックし て開かれるケース選択ダイアログ で比較するケースを選択しておい てください。開かれるケース選択ダ イアログは、2章のケース選択ダイ アログと同様の形式ですが、内容変 更は出来ません。

現況ケース、または他ケースとの 比較の場合は、項目選択枠内から対 象項目をどれか選択してください。 センサス交通量との比は、台数のみ が可能です。

b) ランク値設定

道路種別以外では、ダイアログ下のランク値を以下の手順で設定します。

- a)で項目を選択した後[上の項目で等間隔ランク作成]ボタンをおし、 ランク境界値を設定します。
- ②ここで、境界値(各々値以下)を編集、またはそのままで[OK] ボタンを押すと、ネットワーク図がランキング設定された色、線幅 で表示されます。
- ③この値をラベルにするをチェックしメニューの「リンク番号 On/Off」を選択すると、 リンク番号の代わりに選択項目のリンク値が表示されます。

(4)ネットワークデータ属性 🚺 🎩 2

ネットワークデータが表示されている状態で、マウスで地図内の対象リンク、またはノー ドをクリックすることで、そのデータの属性情報を表示させることができます。 以下に 手順を示します。

-

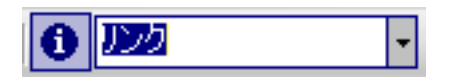

 ①ツールバーの
 ゴボタンをクリックし地図内のマウス操作を情報表示モードに 切替え、右のコンボリストからノードまたはリンクを選択します。
 ②地図部で、ターゲットとしたいリンク(ノード)をクリックします。

上の操作により、右属性情報サブウィンドウに、クリックされた位置近傍のリンクまたは ノードの属性情報が表示されます。クリック近傍に複数のリンク(ノード)がある場合は、 属性情報サブウィンドウ上部のコンボリストから選択することにより切替えて閲覧できま す。

リンクが選択されている場合、このサブウィンドウ上部の **①**ボタンをクリックすると 別の小さなウィンドウが開き、予測結果の品目別当該リンク諸量が閲覧できます。

(5) 地図の保存

現在描画されている地図部は、メニュー 「図のファイル保存...」をクリックすると保存 先指定用ダイアログが開きますので、所定のフォルダを選択し[OK] することにより、 選択されたフォルダに以下のファイル名で保存されます。

地図 [年月日時分秒] .bmp

凡例 [年月日時分秒] .bmp

注:地図の保存時には、凡例を表示状態にしてください。

#### 3.5.4 経路情報

経路計算時に経路情報出力をチェックしてあるケースは、指定 OD ペア間の経路情報が表示で きます。また、計算方法に最短経路を選択したケースでは、特定リンクを利用するすべての OD ペアの経路が表示できます。

(1) 選択ゾーン間経路

ウィンドウ左のゾーン選択サブウィンドウの階層ツリーを開き、発ゾーンからと着ゾーンか らひとつずつゾーンをクリックして選択します。選択されたゾーンは、発ゾーン、および着ゾ ーンがツリー要素として右に表示されます。

主題図メニューの「現在選択経路表示」メニューをクリックすることで、選択されている発 着ゾーン間の利用経路が表示されます。なお、このときのランク図の値は%です。(よって、最 短経路のリンクは 100%になります。)

手順は以下のとおりです。

①ゾーン選択サブウィンドウから、発着ゾーンを選択する

②主題図メニュー→「現在選択経路表示」選択する

なお、「現在選択経路表示」はチェックタイプのメニューですので、別のペアで表示させる場 合は「現在選択経路表示」を2回クリックしてください。

なお、修正 DIAL のログサム変数は Butsuryuu.mdb テーブルの「期待最小コスト」に出力 されます。

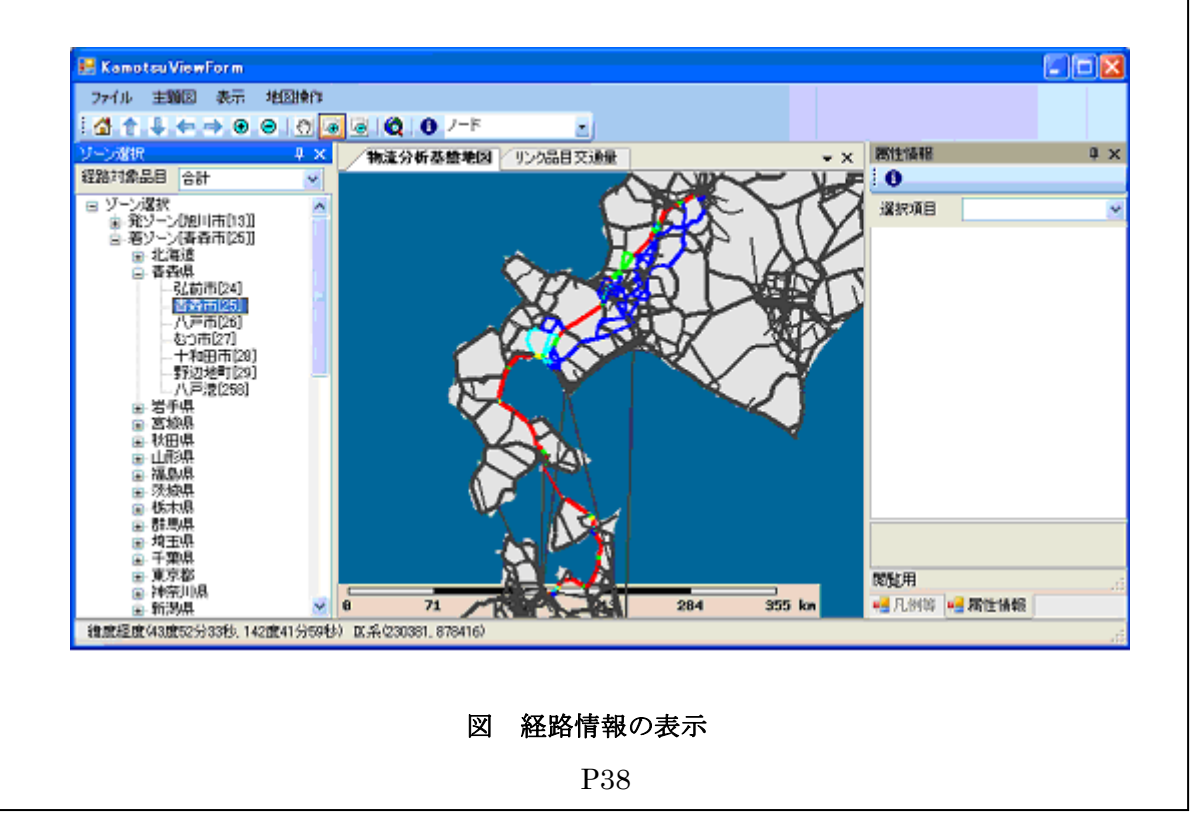

## (2) 現在選択リンク経路

指定リンクを利用する全てのゾーン間経路は、3.5.3節(4)のリンク情報の表示機 能でリンクを選択し、主題図メニューの「現在選択リンク経路」をクリックすることで表 示できます。ただし、利用経路は該当 OD ペアの最短経路のみです。DIAL 法などの複数 経路検索手法の場合でも、その予備計算として計算された最短経路情報が表示されます。 描画範囲が広範囲になり、描画に時間がかかるのでご注意ください。

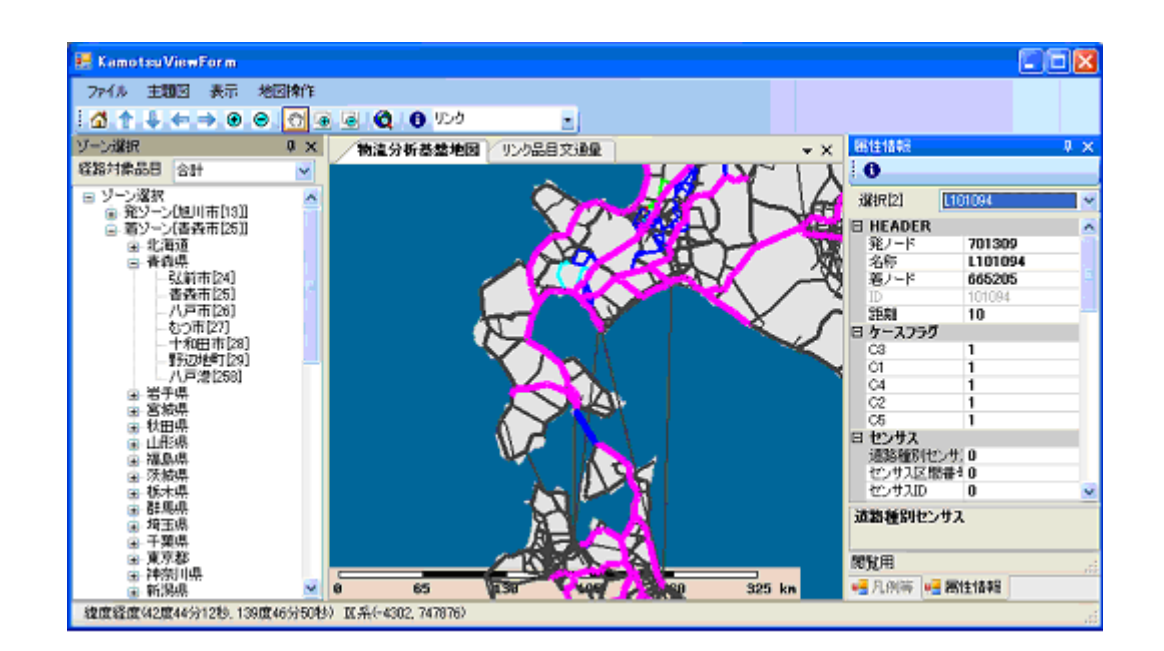

図 選択リンク利用ゾーン間の経路

(3) 利用リンク情報

前述した、2 つの経路情報を表示した場合、主ウィンドウ内のタブを切り替えると、利用 リンクの情報が表として一覧できます。

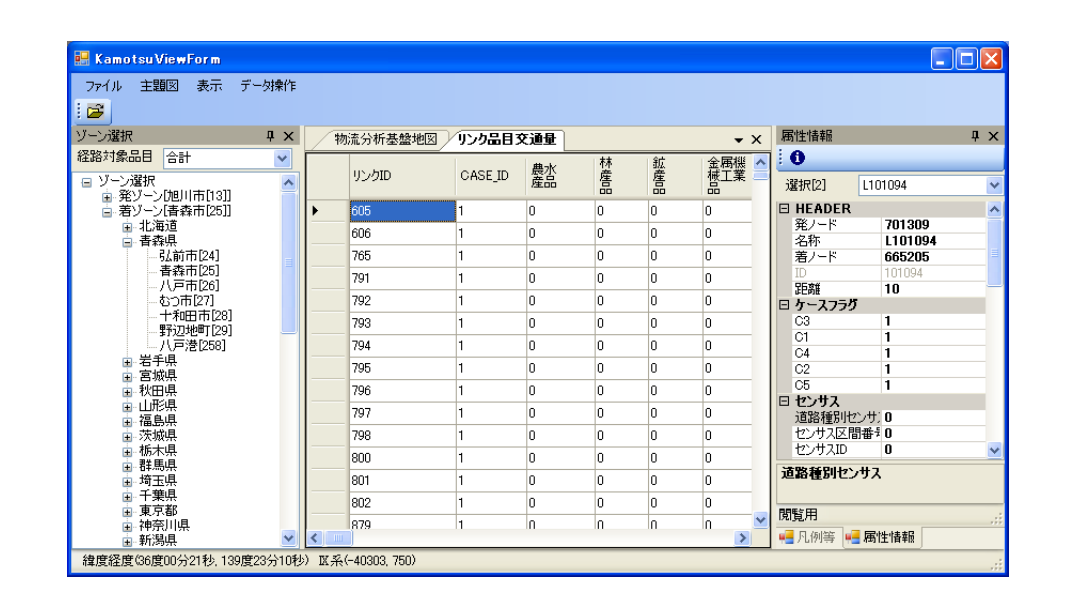

#### 図 リンク情報

この状態で、データ操作メニューの「現在データを保存...」を選択すると、保存先ファ イル指定ダイアログが開きます。ここでファイル指定することによりデータを csv 形式で 保存できます。

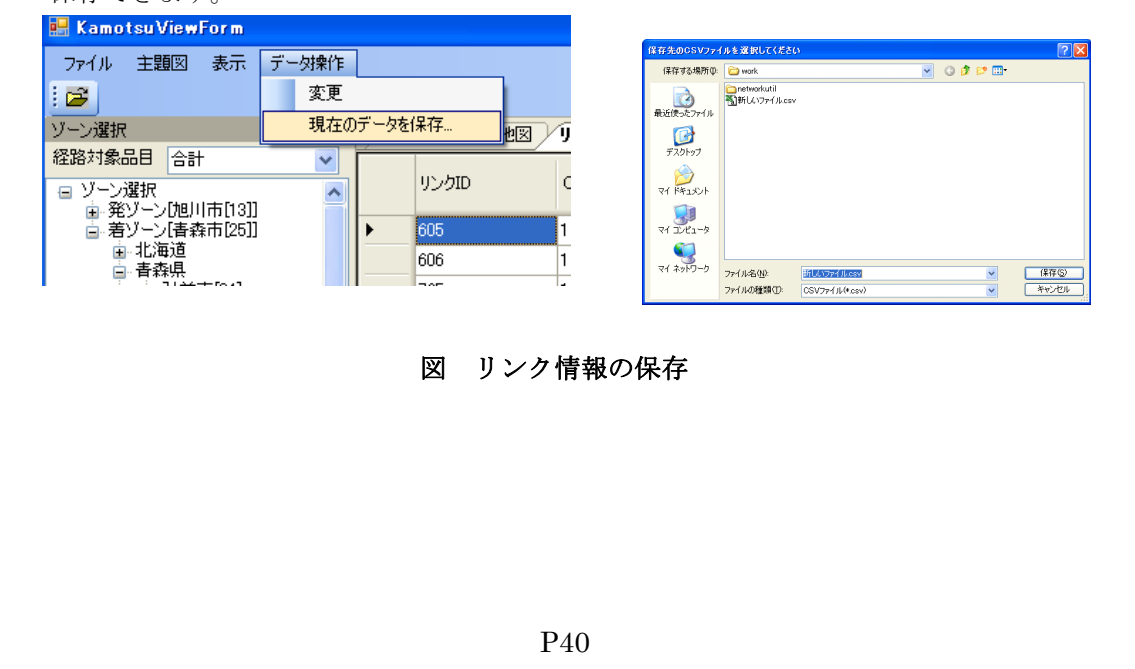

# 3.5.5 リンク結節状況

主題図メニューの「リンク結節チェック...」を選択することにより、リンクの結節状況 を確認できます。

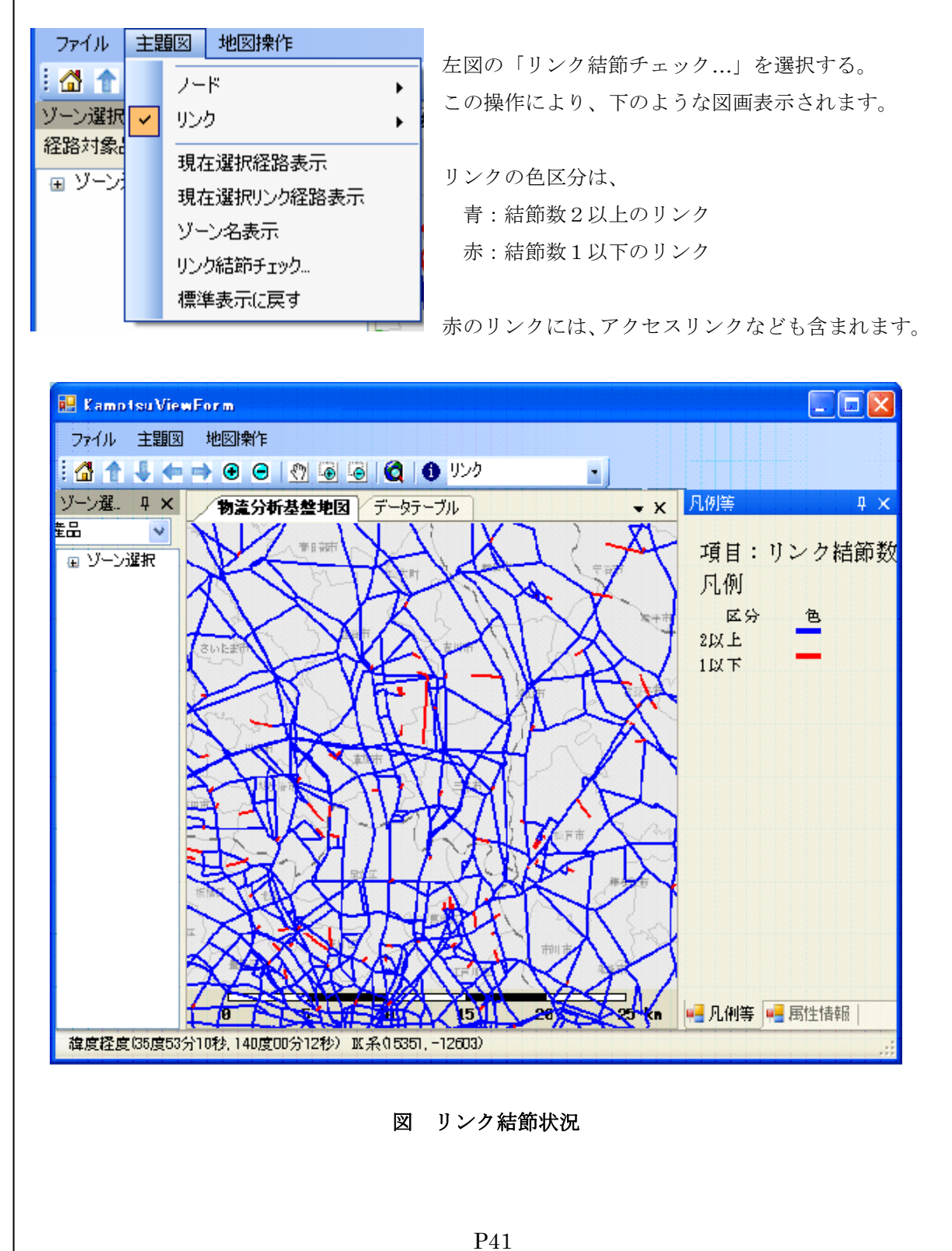

98

4. データベース

# 4.1 データ管理

本システムは、パーソナルコンピュータで処理することを前提とするため、 Microsoft の Access データベースを中心にデータ管理を行っています。

多くの計算ケースを扱う可能性が大きいこと、Accessの容量(2GB以下)制約、 実行速度低下等を考慮し、下記のようなフォルダ構成でデータを管理しています。

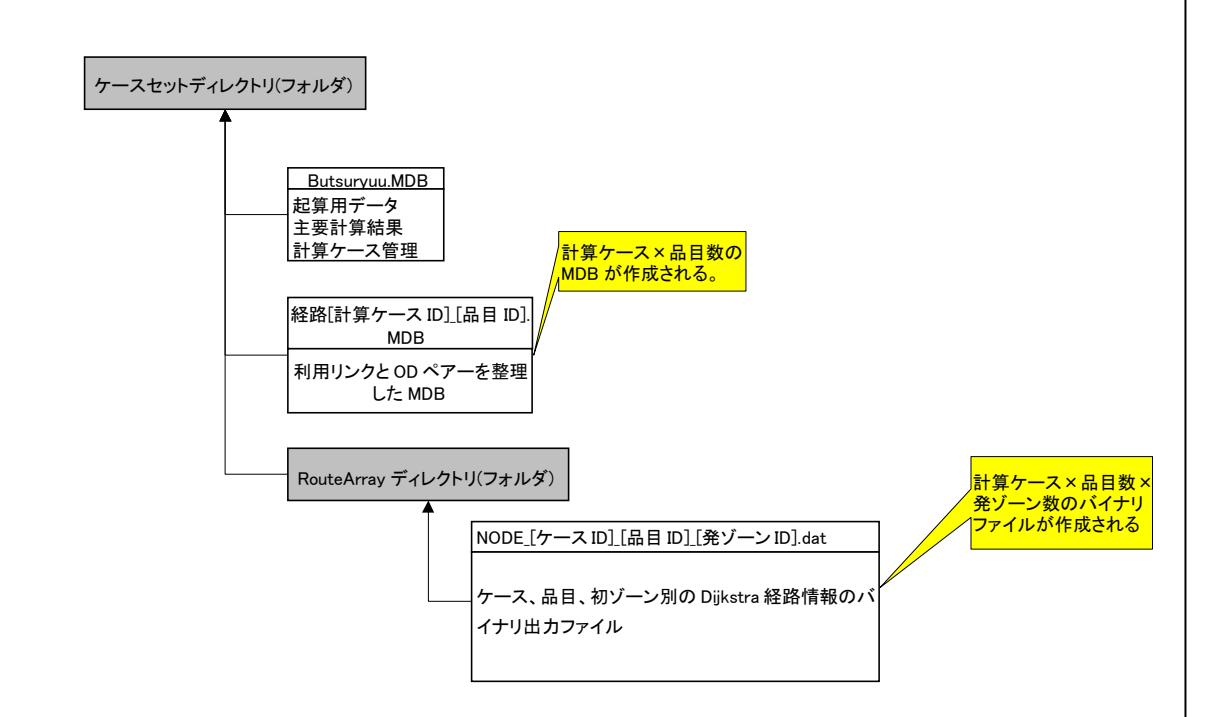

Butsuryuu.mdb 以外の各ファイルは、表示システムの経路表示などのために作成されますが、計算時間短縮のため、これら関連ファイルを出力しないことも可能です。 (操作解説参照)

データベース内のテーブルは、次図のとおりです。
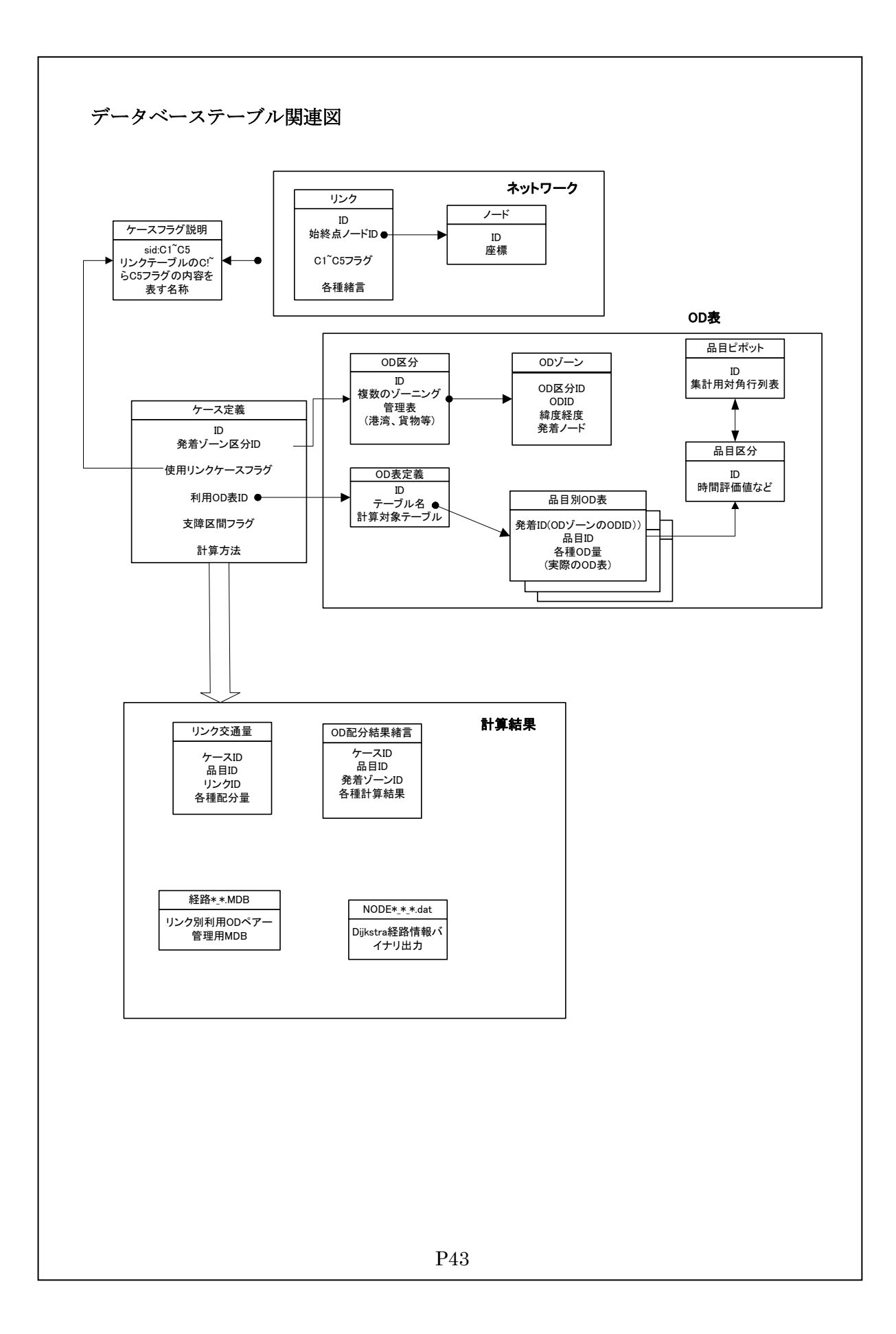